# **VISION BOX**

# VB-115/VB-216 Series

# **User's Manual**

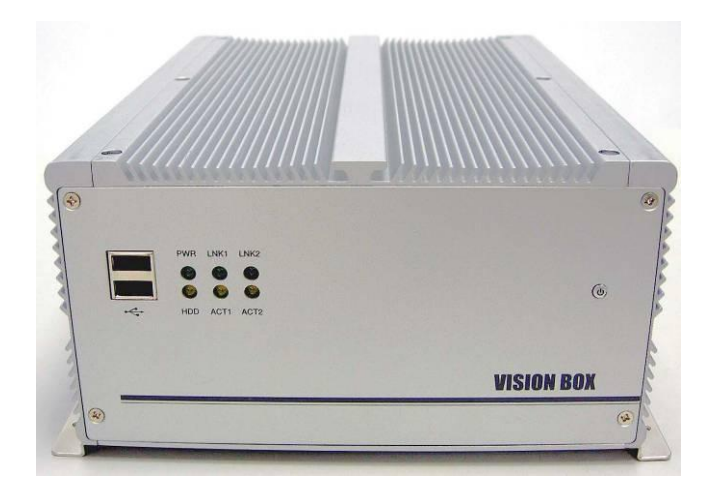

Manual Version: 2.3 Revision Date: July 13, 2010

ICP DAS CO., LTD.

www.icpdas.com

# **Table of Contents**

| 1   | Introduction 3 |          |                                           |   |  |
|-----|----------------|----------|-------------------------------------------|---|--|
|     | 1.1            | Specif   | fication4                                 | ŀ |  |
|     | 1.2            | Acces    | sories5                                   | ) |  |
|     |                | 1.2.1    | VISION BOX Accessories                    | 5 |  |
| 2   | Hard           | ware     | 6                                         | 3 |  |
|     | 2.1            | Interfa  | ace and Connection6                       | 5 |  |
|     | 2.2 ł          | Hardwa   | re Installation7                          | 7 |  |
|     |                | 2.2.1    | PCI Card Installation7                    | 7 |  |
|     |                | 2.2.2    | HDD Installation                          | ) |  |
|     |                | 2.2.3    | CF Card Installation 10                   | ) |  |
|     |                | 2.2.4    | CF Card and HDD Master/Slave Setting11    |   |  |
|     |                | 2.2.5    | VISION BOX COM Ports 12                   | > |  |
|     |                | 2.2.6    | ATX power remote on/off switch 17         | 7 |  |
| 3   | Softw          | /are     |                                           | 3 |  |
|     | 3.1            | Stand    | ard Operation System                      | 3 |  |
|     |                | 3.1.1    | VB-115H/VB-216H                           | 3 |  |
|     | 3.2            | XP Er    | nbedded Operation System 19               | ) |  |
|     |                | 3.2.1    | VB-115 Series/VB-216C 19                  | ) |  |
|     |                | 3.2.2    | How to recovery Image OS? 19              | ) |  |
|     |                | 3.2.3    | Image OS Component List 23                | 3 |  |
|     |                | 3.2.4    | Image OS Operation UI (User Interface) 28 | 3 |  |
|     |                | 3.2.5    | EWFShell Write-Protect Utility            | 3 |  |
|     |                | 3.2.6    | OS UI Language Setting 39                 | ) |  |
|     |                | 3.2.7    | Time Zone Setting 42                      | > |  |
|     |                | 3.2.8    | Keyboard Input Language Setting 43        | 3 |  |
|     |                | 3.2.9    | Front Panel Power Button Setting 44       | ŀ |  |
| 4   | Mech           | nanical  | Drawing                                   | 5 |  |
| Ар  | pendi          | x A – S  | torage Performance                        | 3 |  |
| Ap  | pendi          | x B – R  | evision History                           | 7 |  |
| Wa  | arranty        | / Policy | ۷                                         | 3 |  |
| ICI | PDAS           | World    | wide                                      | ) |  |

# **1** Introduction

The VISION BOX series VB-115 and VB-216 with a fan-less platform design works with MAVIS or Sparrow IEEE 1394 industrial cameras for AOI (Automation Optical Inspection) applications.VB-115 standard platform is with Celeron M 1.5GHz CPU and 2GB DDR2 533 memory. VB-216 high end platform is with 1.66GHz high-speed mobile Core Duo CPU and 2GB DDR2 533 memory for advanced high-speed inspection applications. VISION BOX series associate with Windows XP embedded OS which is better on long term operation. Each VISION BOX has six USB 2.0 interface connectors and offers dual Gigabit Ethernet ports. VISION BOX series have two standard PCI bus for extension and is ideal for plug-in motion control cards such as: PISO-PS200, PISO-PS400, I/O and encoder cards for machine automation inspection applications.

#### Features:

- Fan-less cooling design
- Celeron M 1.5GHz or Core Duo 1.66GHz Mobile, Low power consumption CPU
- 2 GB DDR2 533 memory
- High speed CF card for Windows XP Embedded OS operation
- Dual ports Gigabit Ethernet
- 2.5" SATA HDD supported
- Two 32-bit, 33MHz PCI Bus supported

#### **Target Applications**

- Semiconductor
- Component inspection
- Quality control in Manufacturing
- Food and beverage inspection

# 1.1 Specification

| Model No.           | VB-115C-N                                                                              | VB-115H-N                                |  |  |  |
|---------------------|----------------------------------------------------------------------------------------|------------------------------------------|--|--|--|
| CPU                 | Intel Mobile Celeron M 1.5GHz                                                          |                                          |  |  |  |
| Chipset Intel 910GM |                                                                                        |                                          |  |  |  |
| L2 Cache            | 1 MB                                                                                   |                                          |  |  |  |
| Memory              | 2 GB DDR2 533                                                                          |                                          |  |  |  |
| OS Storage          | 4GB 233x Compact Flash Card                                                            | 2.5" 160GB SATA Hard Disk                |  |  |  |
| PCI Bus             | Two 32-bit/33MHz PCI Slot,                                                             | Not support PCI long card.               |  |  |  |
| Front I/O Interface | 2 x USB 2.0 Ports, ATX power on/off switch                                             | n, Status LEDs (HDD Access, Power, LAN)  |  |  |  |
|                     | PS/2 connector, VGA connector, 4 x USB                                                 | 2.0 ports, 2 x GbE LAN ports, 4 x Serial |  |  |  |
| Beer I/O Interface  | Ports via one DB44 connector (3 x RS-232, 1 x RS/232/422/485) ,1 x SVGA, 1 x DVI       |                                          |  |  |  |
| Rear I/O Interface  | Interface, 1 x MIC-in, 1 x Speaker-out, 2-pin connector output for remote power on/off |                                          |  |  |  |
|                     | switch, DC-in power connector for +12V ~ +30V DC power input                           |                                          |  |  |  |
| Power               | DC to DC power designed for on-board, supporting from 12 to 30VDC                      |                                          |  |  |  |
| Fower               | One External 120W AC adapter (Input: 100~240VAC, 2A, 50/60Hz; Output:19VDC)            |                                          |  |  |  |
| Dimensions          | 195 mm (W) x 268 m                                                                     | m (D) x 107 mm (H)                       |  |  |  |
| Construction        | Fan-less design with alu                                                               | iminum cooling chassis                   |  |  |  |
|                     | Operating te                                                                           | emperature                               |  |  |  |
|                     | Ambient air temperature : 0°C to 40°C                                                  |                                          |  |  |  |
|                     | VISION BOX case (Surface Temperature of Chassis)                                       |                                          |  |  |  |
| Environment         | > 5°C to 45°C (W/HDD)                                                                  |                                          |  |  |  |
|                     | Storage temperatu                                                                      | (W/CF card only)<br>ire: -20°C to 80°C   |  |  |  |
|                     | Relative humidity: 10% to                                                              | 90% (Non-condensing)                     |  |  |  |
| Certification       | CE, F                                                                                  | CC A                                     |  |  |  |

# **1.2 Accessories**

## **1.2.1 VISION BOX Accessories**

| Accessory Photo             | Description                                                   | Q'ty |
|-----------------------------|---------------------------------------------------------------|------|
|                             | AC Power Adapter 120W with power cord                         | 1    |
|                             | 2-pin Remote power connector                                  | 1    |
|                             | COM Port harness cable<br>(1 DB44 connector to 4 x DB9 ports) | 1    |
| Luelen Price ().<br>O RITEK | Chipset Drivers and Image OS recovery DVD                     | 1    |
|                             | QuickStart                                                    | 1    |
|                             | Hard Disk screws                                              | 4    |

# 2 Hardware

# 2.1 Interface and Connection

## • VISION BOX Front View

VB-115 and VB-216 are same interface design in the front and rear.

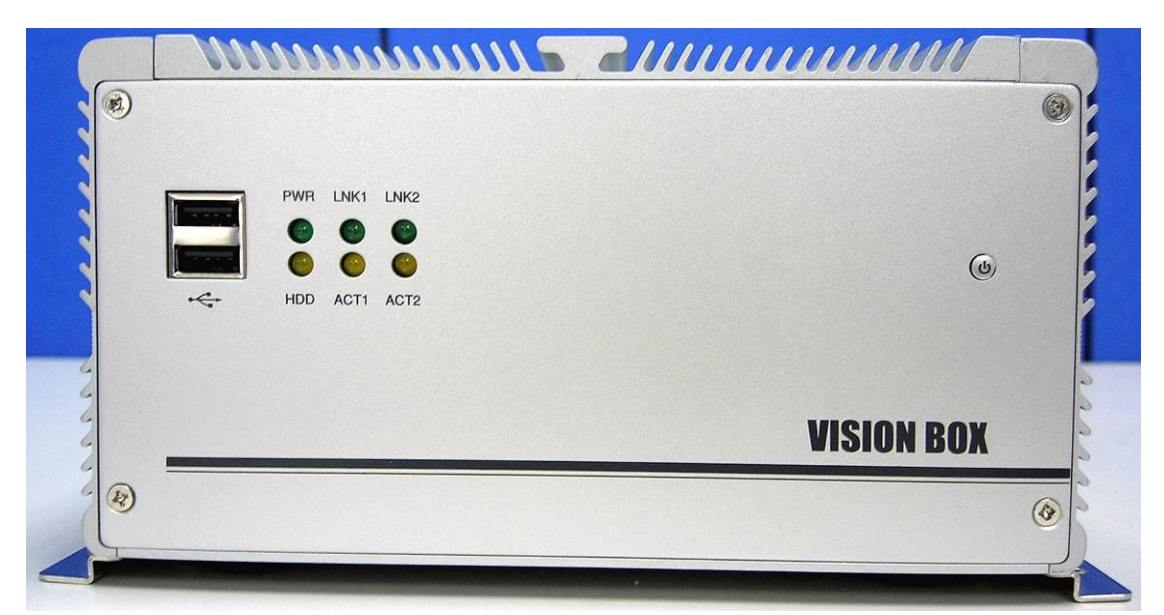

#### • VISION BOX Rear View

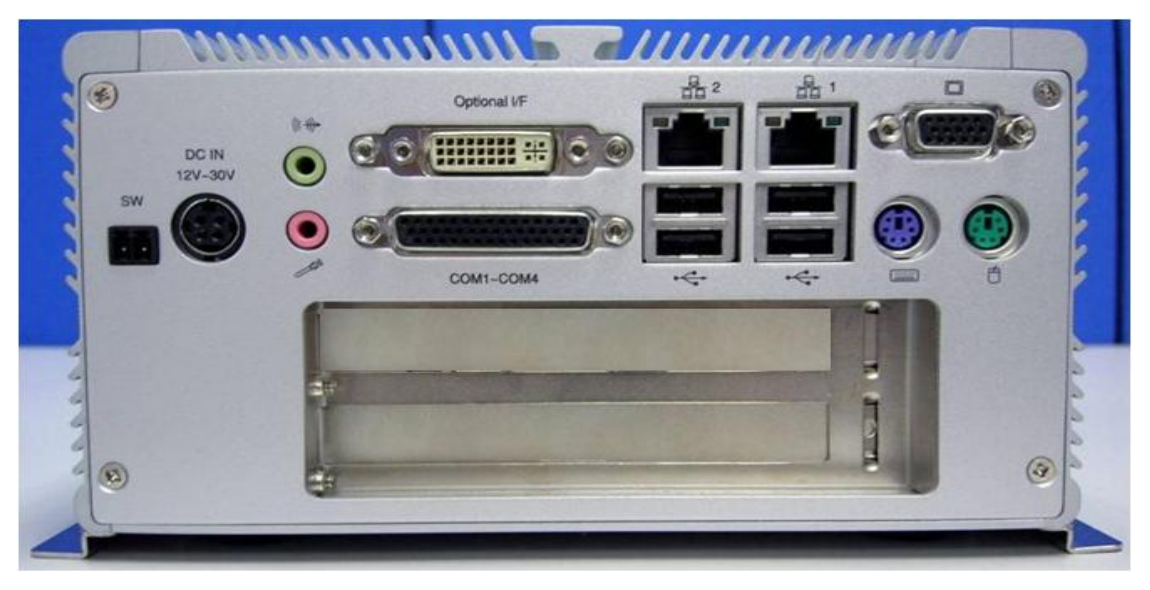

# 2.2 Hardware Installation

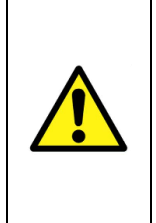

To assure system safety and reliability, please do not use CPU and memory not recommended by ICP DAS in your VISION BOX as they may cause hazards. ICP DAS assume no liability for damages to the misuse of this product and the warranty will be voided immediately.

## 2.2.1 PCI Card Installation

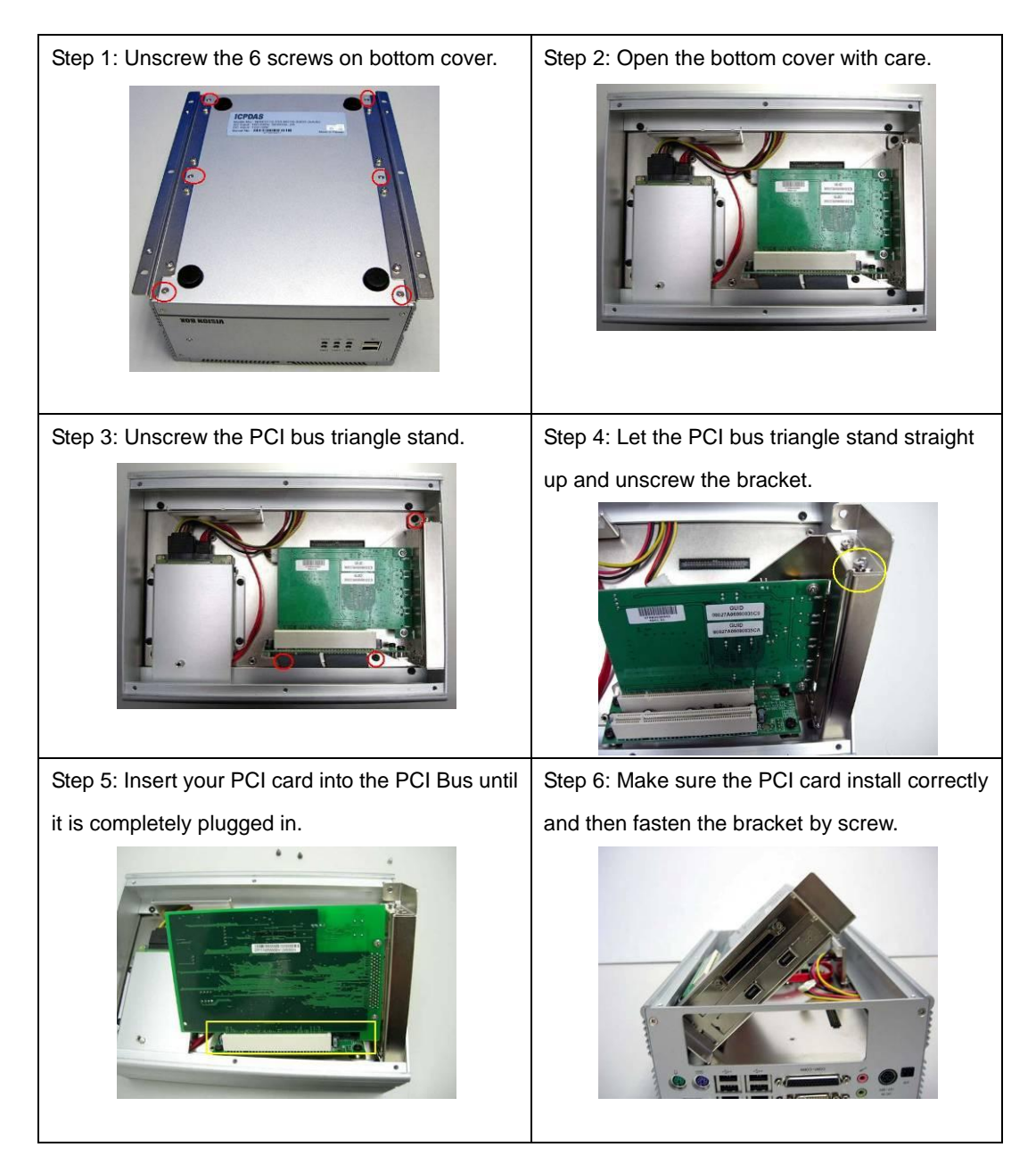

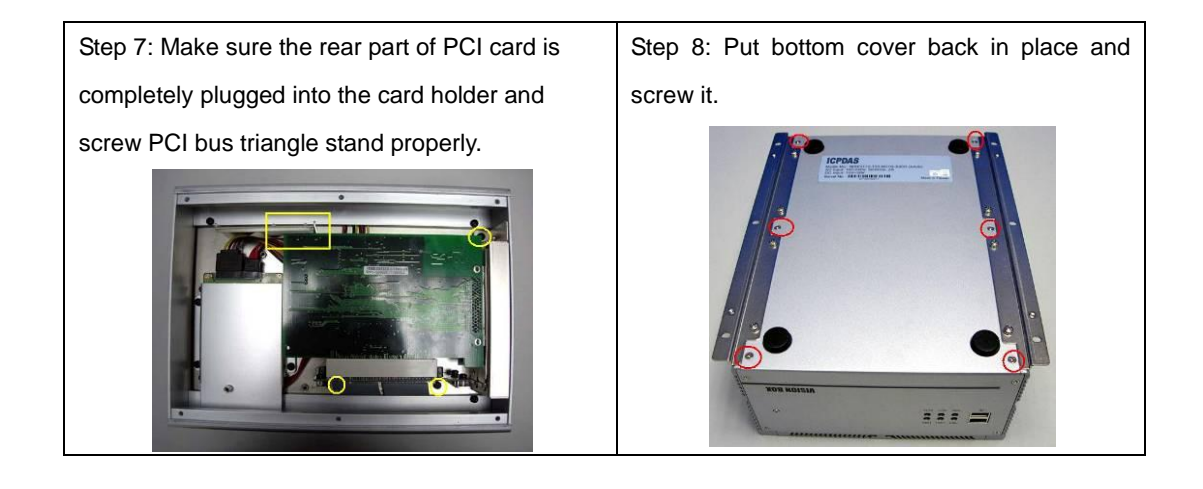

## 2.2.2 HDD Installation

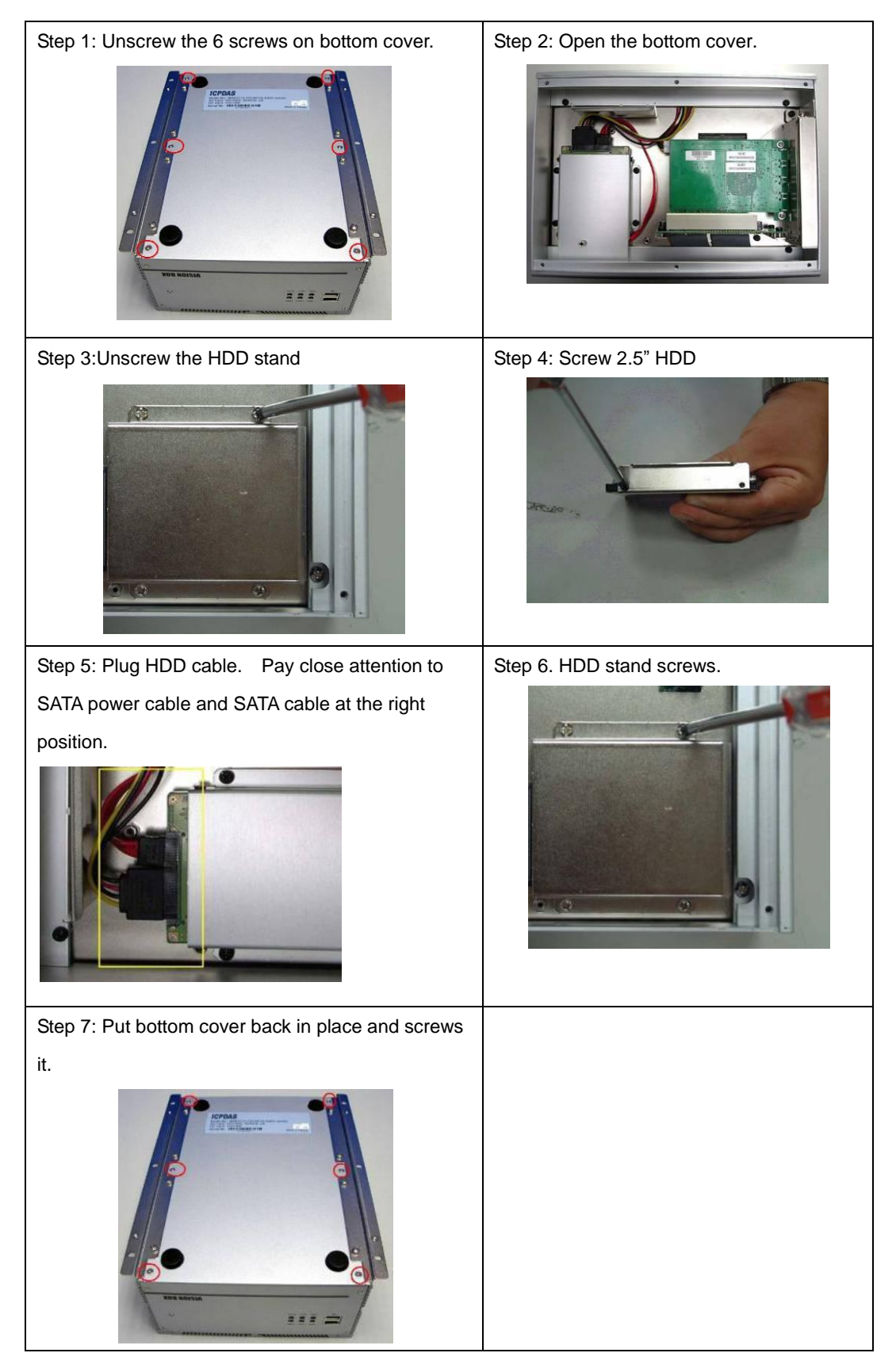

#### 2.2.3 CF Card Installation

The Compact Flash Socket is located on the top side of VISION BOX system board. Please unscrew the 6 screws of the top cover to remove the lid. Please follow the procedures below to install or remove a Compact Flash memory card.

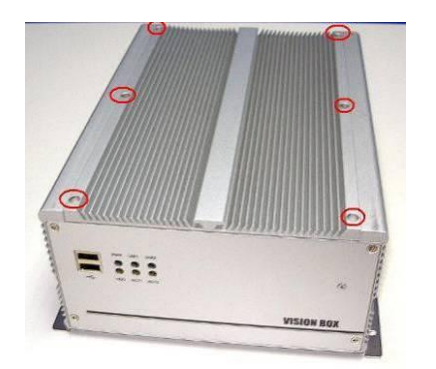

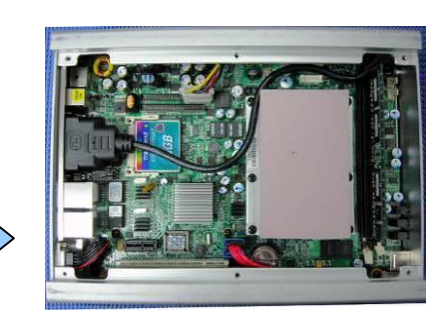

To install a Compact Flash memory card into system board, align the notches on the card with the Compact Flash socket in the system board. Then firmly insert the card into the socket until it is completely seated. To remove the Compact Flash memory card from system board, pull out the memory card from the Compact Flash socket.

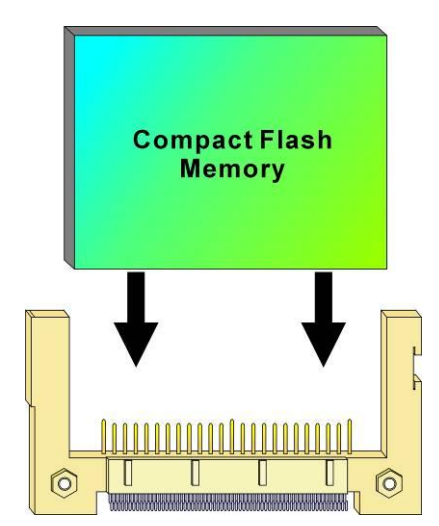

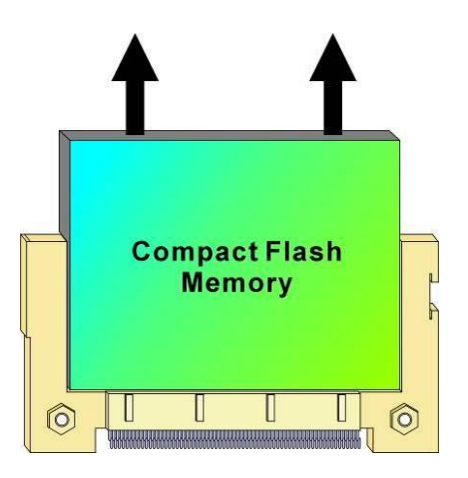

## 2.2.4 CF Card and HDD Master/Slave Setting

The VISION BOX allows using Compact Flash card and Hard Disk at the same time. You will need to go to BIOS setup to change the system boot up priority.

| VISION | BOX | Series | BIOS | setting | J |
|--------|-----|--------|------|---------|---|
|        |     |        |      |         |   |

| Step 1: Power on the system; hold the<br>DEL key down until the blue BIOS<br>screen appears. Scroll down to<br>'Advanced BIOS Features' | <ul> <li>Standard CMOS F</li> <li>Advanced BIOS F</li> <li>Integrated Peri</li> </ul>     | eatures<br>eatures<br>pherals                                     |
|----------------------------------------------------------------------------------------------------|-------------------------------------------------------------------------------------------|-------------------------------------------------------------------|
| Step 2: Select 'Hard Disk Boot Priority'                                                                                                | ► Hard Disk Boot Priority<br>First Boot Device<br>Second Boot Device<br>Third Boot Device | [ <b>Press Enter</b> ]<br>[Hard Disk]<br>[Disabled]<br>[Disabled] |
| Step 3: Use '+' or '-'key to select options.<br>Press 'F10' to save your settings. And<br>reboot the system.                            | 1. Ch0 M. : TRANSCEN<br>2. Ch1 S. : Hitachi<br>3. Bootable Add-in Cards                   | <b>ID</b><br>HTS541640J9SA0<br>:                                  |

If you install only either one of CF card or HDD on VISION BOX, the system BIOS will be set as 'Ch0 Master' automatically for system boot up device.

## 2.2.5 VISION BOX COM Ports

The VISION BOX provides four COM ports for I/O data communication from COM1 to COM4. User can connect the COM port device via COM port harness cable. Each DB9 connector assign of COM port harness cable as below.

|           |                                      | DB9       | COM  | VB-115   | VB-216   |
|-----------|--------------------------------------|-----------|------|----------|----------|
| Connector | Appearance of COM Port Harness Cable | Connector | Port | Protocol | Protocol |
| Connector |                                      | Label     | No.  | Support  | Support  |
|           | *                                    | А         | COM1 | RS-232   | RS-232   |
|           |                                      |           |      | RS-232   | RS-232   |
|           |                                      | В         | COM2 | RS-422   | RS-422   |
| DB44      |                                      |           |      | RS-485   | RS-485   |
|           |                                      | С         | COM3 | RS-232   | RS-232   |
|           |                                      | D         | COM4 | RS-232   | RS-232   |

The VISION BOX COM ports all set on RS-232 protocol by default setting. There is only one COM port can be support RS-422 in Full Duplex Mode or RS-485 protocol in Half Duplex Mode via COM port setting (Please refer 2.2.5.1 and 2.2.5.2).

There have two connection solutions recommended, while user required to use RS-485 protocol for I/O data communication.

- a. Added one RS-232 to RS-485 converter in between of VISION BOX and the I/O device, for example: add one ICPDAS I-7520 RS-232 to RS-485 converter.
- b. VISION BOX also can be connected to RS-485 I/O devices directly without converter requirement. However this is support to use in ICPDAS's I7000 and M7000 series I/O products only, and user must to use DCON utility and set the Delay Time (unit: ms) for difference Baud Rate communication speed as below.

| Baud Rate(bps) | 115200 | 57600 | 38400 | 19200 | 9600 |
|----------------|--------|-------|-------|-------|------|
| Delay Time(ms) | 2      | 4     | 6     | 12    | 24   |

The 44-pin D-Sub connector is used to connect 4 external serial devices. Here is the pin assignment of the serial interface.

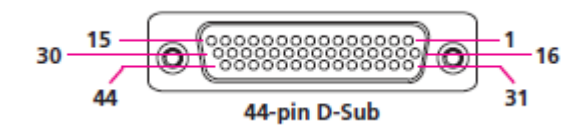

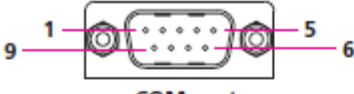

COM port

| COM1 (RS232) labelled "A" on DB9 Cable Connector |           |      |            |           |      |  |  |
|--------------------------------------------------|-----------|------|------------|-----------|------|--|--|
| DB44 Pin #                                       | DB9 Pin # | Def. | DB44 Pin # | DB9 Pin # | Def. |  |  |
| 1                                                | 1         | DCD1 | 2          | 2         | RXD1 |  |  |
| 3                                                | 3         | TXD1 | 4          | 4         | DTR1 |  |  |
| 5                                                | 5         | GND  | 6          | 6         | DSR1 |  |  |
| 7                                                | 7         | RTS1 | 8          | 8         | CTS1 |  |  |
| 9                                                | 9         | RI1  | 10         |           | GND  |  |  |

| COM2 (RS232) labelled "B" on DB9 Cable Connector |           |      |            |           |      |  |  |  |
|--------------------------------------------------|-----------|------|------------|-----------|------|--|--|--|
| DB44 Pin #                                       | DB9 Pin # | Def. | DB44 Pin # | DB9 Pin # | Def. |  |  |  |
| 11                                               | 1         | DCD2 | 12         | 2         | RXD2 |  |  |  |
| 13                                               | 3         | TXD2 | 14         | 4         | DTR2 |  |  |  |
| 15                                               | 5         | GND  | 16         | 6         | DSR2 |  |  |  |
| 17                                               | 7         | RTS2 | 18         | 8         | CTS2 |  |  |  |
| 19                                               | 9         | RI2  | 20         |           | GND  |  |  |  |

| COM3 (RS232) labelled "C" on DB9 Cable Connector |           |      |            |           |      |  |  |  |
|--------------------------------------------------|-----------|------|------------|-----------|------|--|--|--|
| DB44 Pin #                                       | DB9 Pin # | Def. | DB44 Pin # | DB9 Pin # | Def. |  |  |  |
| 21                                               | 1         | DCD3 | 22         | 2         | RXD3 |  |  |  |
| 23                                               | 3         | TXD3 | 24         | 4         | DTR3 |  |  |  |
| 25                                               | 5         | GND  | 26         | 6         | DSR3 |  |  |  |
| 27                                               | 7         | RTS3 | 28         | 8         | CTS3 |  |  |  |
| 29                                               | 9         | RI3  | 30         |           | GND  |  |  |  |

| COM4 (RS232) labelled "D" on DB9 Cable Connector |           |      |            |           |      |  |  |  |
|--------------------------------------------------|-----------|------|------------|-----------|------|--|--|--|
| DB44 Pin #                                       | DB9 Pin # | Def. | DB44 Pin # | DB9 Pin # | Def. |  |  |  |
| 31                                               | 1         | DCD4 | 32         | 2         | RXD4 |  |  |  |
| 33                                               | 3         | TXD4 | 34         | 4         | DTR4 |  |  |  |
| 35                                               | 5         | GND  | 36         | 6         | DSR4 |  |  |  |
| 37                                               | 7         | RTS4 | 38         | 8         | CTS4 |  |  |  |
| 39                                               | 9         | RI4  | 40         |           | GND  |  |  |  |
| 41                                               |           | NC   | 42         |           | NC   |  |  |  |
| 43                                               |           | NC   | 44         |           | NC   |  |  |  |

Note: Pin 39 is defined as an external power source, which can be selected for 5V or 12V using JP10.

| COM2 (RS422) labelled "B" on DB9 Cable Connector |           |      |            |           |      |  |  |  |
|--------------------------------------------------|-----------|------|------------|-----------|------|--|--|--|
| DB44 Pin #                                       | DB9 Pin # | Def. | DB44 Pin # | DB9 Pin # | Def. |  |  |  |
| 11                                               | 1         | TXD- | 12         | 2         | TXD+ |  |  |  |
| 13                                               | 3         | RXD+ | 14         | 4         | RXD- |  |  |  |
| 15                                               | 5         | GND  | 16         | 6         | RTS- |  |  |  |
| 17                                               | 7         | RTS# | 18         | 8         | CTS+ |  |  |  |
| 19                                               | 9         | CTS- | 20         |           | GND  |  |  |  |

#### COM2 also supports the RS-485 and RS-422.

| COM2 (RS485) labelled "B" on DB9 Cable Connector |           |          |            |           |          |  |  |  |  |  |
|--------------------------------------------------|-----------|----------|------------|-----------|----------|--|--|--|--|--|
| DB44 Pin #                                       | DB9 Pin # | Def.     | DB44 Pin # | DB9 Pin # | Def.     |  |  |  |  |  |
| 11                                               | 1         | TXD-     | 12         | 2         | TXD+     |  |  |  |  |  |
|                                                  |           | RXD-     |            |           | RXD+     |  |  |  |  |  |
| 13                                               | 3         | Reserved | 14         | 4         | Reserved |  |  |  |  |  |
| 15                                               | 5         | Reserved | 16         | 6         | Reserved |  |  |  |  |  |
| 17                                               | 7         | Reserved | 18         | 8         | Reserved |  |  |  |  |  |
| 19                                               | 9         | Reserved | 20         |           | Reserved |  |  |  |  |  |

### 2.2.5.1 VB-115 series COM1 (RS-232/422/485) BIOS Setting

Step 1: Power on the system; hold the DEL key down until the blue BIOS screen appears. Scroll down to 'Integrated Peripherals'

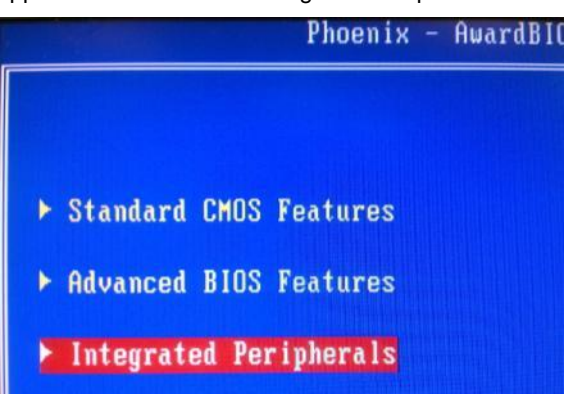

Step 2: Select 'Onboard Serial Port 1 Mode'

| Onboard  | Lan Boo  | ot RO | i | [Disabled]  |
|----------|----------|-------|---|-------------|
| Onboard  | Serial   | Port  | 1 | [3F8/[R04]  |
| Onboard  | Serial   | Port  | 2 | [2F8/[R03]  |
| Onboard  | Serial   | Port  | 2 | Mode[RS485] |
| UIIUUAFA | Sellal   | Port  | 3 | [3E8/[R04]  |
| Onboard  | Serial   | Port  | 4 | [2E8/[R03]  |
| Onboard  | Serial   | Port  | 5 | [2E0/[R04]  |
| UARTS MC | ode Sele | ect   |   | [Normal]    |

Step 3: Use " $\uparrow$ " or " $\downarrow$ " key to select options. Press 'F10' to save your settings. And reboot the system.

| Onboard Serial Port 1 Mode        |
|-----------------------------------|
| RS232 [0]<br>RS422 []<br>RS485 [] |
|                                   |
|                                   |
| 14:Nove ENTER:Accept ESC:Abort    |

## 2.2.5.2 VB-216 series COM2 (RS-232/422/485) Switch Setting

| oz           |
|--------------|
| HUUUUUUUU    |
|              |
|              |
|              |
|              |
| -000-000-000 |

| Mode   | 1   | 2   | 3   | 4   | 5   | 6   | 7   | 8   | 9   | 10  |
|--------|-----|-----|-----|-----|-----|-----|-----|-----|-----|-----|
| RS232* | 0FF | OFF | OFF | ON  | 0FF | ON  | 0FF | OFF | OFF | 0FF |
| RS422  | 0FF | OFF | ON  | OFF | ON  | 0FF | ON  | ON  | ON  | ON  |
| RS485  | ON  | ON  | OFF | ON  | ON  | 0FF | 0FF | OFF | OFF | ON  |

#### • COM2 Switch location of VB-216

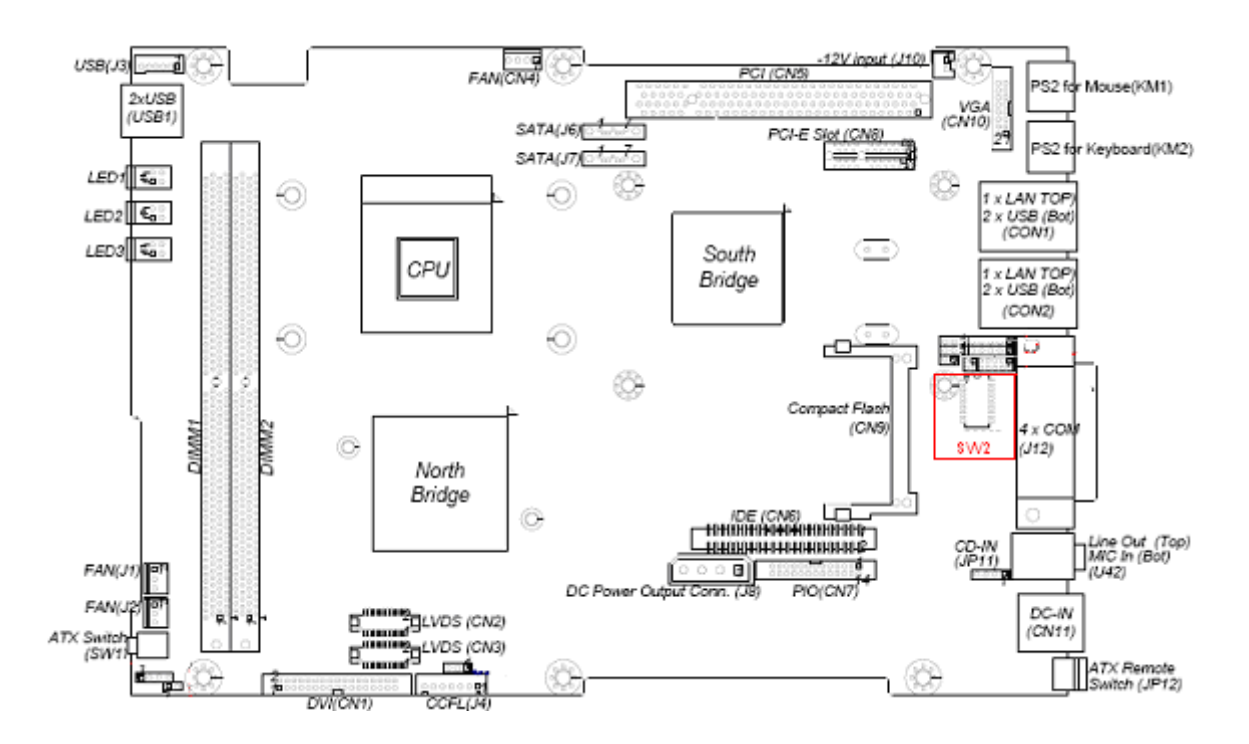

## 2.2.6 ATX power remote on/off switch

User can wire out to other remote power switch to control VISION BOX power on or off.

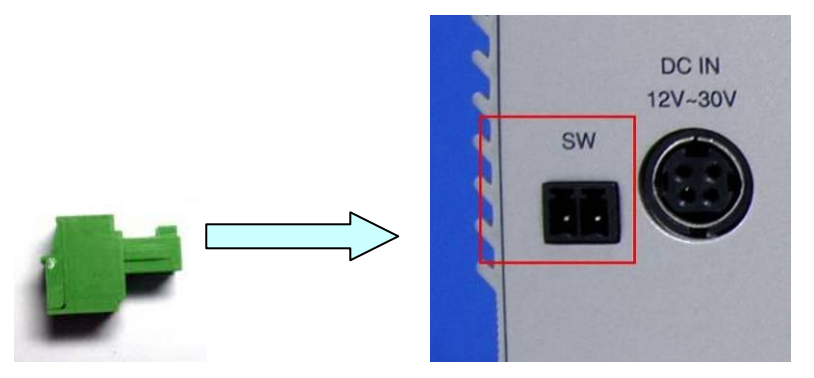

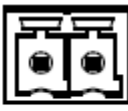

| Pin. | Def.   |
|------|--------|
| 1    | GND    |
| 2    | PWR_ON |

# 3 Software

# 3.1 Standard Operation System

### 3.1.1 VB-115H/VB-216H

VB-115H/VB-216H default did not offer any licensing system OS. We recommend that users can install licensing system OS via USB DVD player into the HDD of VB-115H/VB-216H for your application requirement.

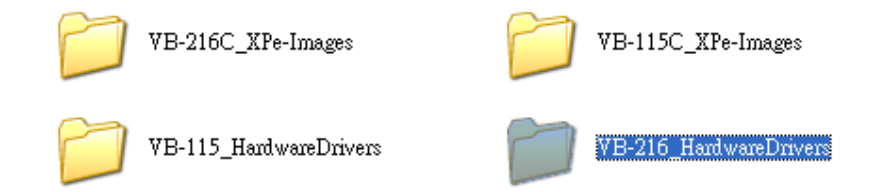

User can find the chipset drivers of VISION BOX in our recovery DVD. For the PCI interface cards or driver installation, please just follow the system OS standard operation.

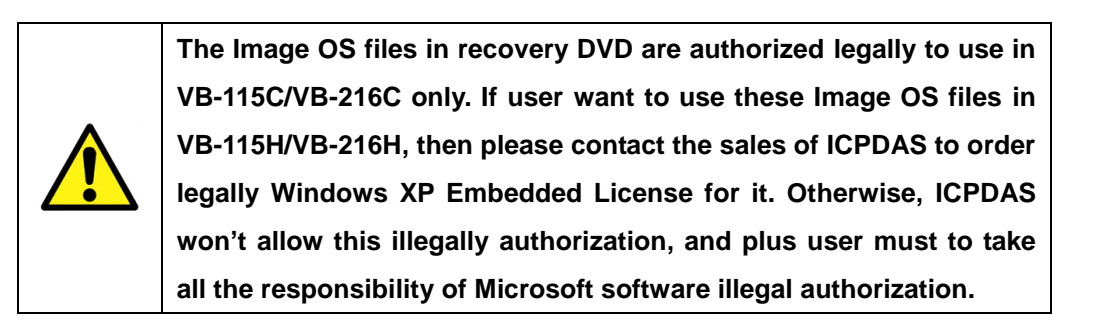

# 3.2 XP Embedded Operation System

### 3.2.1 VB-115 Series/VB-216C

VISION BOX default standard image OS supports three UI languages: English, Traditional Chinese and Simplified Chinese. The image OS built by Microsoft Windows Embedded SP2 Feature Pack 2007. VB-115 series addition offers Windows Embedded Standard 2009 image OS files.

Users can find the backup image OS on the recovery DVD. Meanwhile user can change to special image OS for difference language UI requirement.

| Image OS     | Language support                              | Version  |
|--------------|-----------------------------------------------|----------|
| Standard-XPe | English + Traditional Chinese (Unicode only), | 1.0.0.19 |
|              | Simplified Chinese (Unicode only)             |          |

If the OS version you require is not included above, a customized one can be provided for additional charges.

### 3.2.2 How to recovery Image OS?

Please refer the procedure description as below for recovery the Image OS file into CF card.

- 3.2.2.1 Please prepare following items for Image OS recovery execution
  - One USB DVD player
  - One system boot up CD/DVD
  - Please copy the recovery software into USB disk
  - VISION BOX recovery DVD
- 3.2.2.2 There are two options for recovery execution, and user can choose either way for recovery process.
  - Option1 Plug the USB DVD player into VISION BOX USB port, and then insert the system boot up CD/DVD into DVD player. After system boot up, remove the boot up CD/DVD and insert VISION BOX recovery DVD into DVD player. In the meantime, plug the USB disk into VISION BOX USB port then follow the description of 3.2.2.3 for the recovery execution!
  - Option2 Please copy the system boot up files into the root path of USB disk,

then copy recovery software and the Image OS file into the USB disk too. When VISION BOX system boot up, please click 'Delete' key for enter the system BIOS then set the system boot up priority from USB. After that, please restart the system then system will be boot up from USB disk. Then follow the description of 3.2.2.3 for the recovery execution!

3.2.2.3 Below example is used "Symantec Norton Ghost32 V.11" as a demonstration how to do recovery the Image OS file into CF card. (The VISION BOX recovery DVD didn't attached any recovery software, so user must to get the legally software for it. The "Symantec Norton Ghost V.11" or above version are recommend).

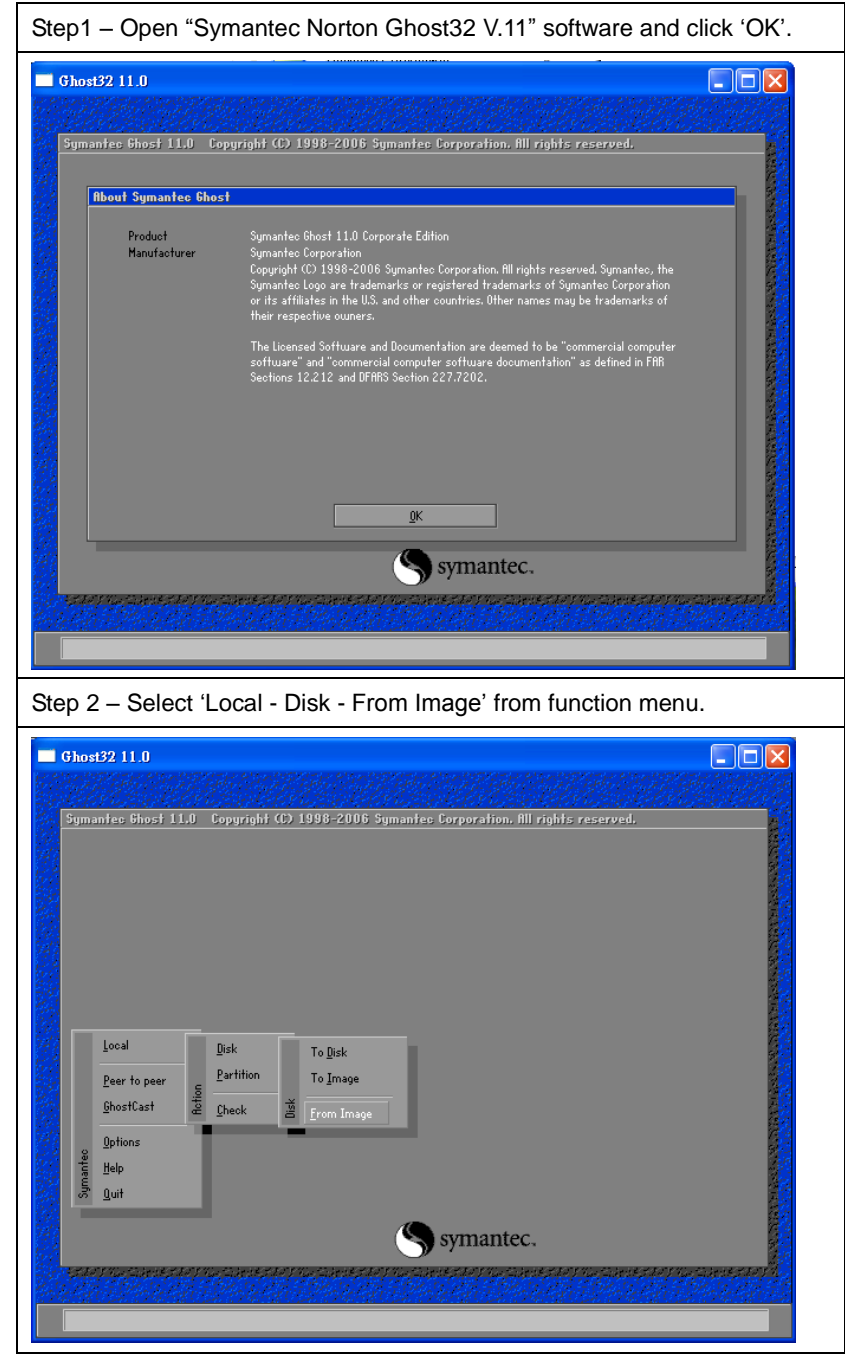

| gmanrec onos | Image file na                | n (C) 1998-2006<br>me to restore fro                    | Symantec Lorp<br>om                       | pration. All rig                                     | hts reserved.                                          |  |
|--------------|------------------------------|---------------------------------------------------------|-------------------------------------------|------------------------------------------------------|--------------------------------------------------------|--|
|              | Look jn:                     | 🖃 E: 1.2: [B:                                           | ackup] NTFS drive                         | ▼                                                    | <b>€</b>                                               |  |
|              |                              | Name                                                    | Size                                      | Da                                                   | te                                                     |  |
|              | ₩ VB-210<br>WB-210<br>WB-210 | 5-KOB_V1.1.GHO<br>3_JPN_V1.1.GHO<br>5_Standard_V1.1.GHO | 272,294,811<br>276,469,169<br>301,948,893 | 2008/11/11<br>2008/11/11<br>2008/11/11<br>2008/10/31 | 0113912 PM<br>0113620 PM<br>09:54:48 RM<br>03:09:18 PM |  |
|              | File <u>n</u> ame:           |                                                         |                                           |                                                      | <u>O</u> pen                                           |  |
|              | Files of <u>typ</u> e:       | *.GHO                                                   |                                           | V                                                    | Cancel                                                 |  |
|              | Image file de                | scription:                                              |                                           |                                                      |                                                        |  |

Step 4 – Select the destination of HDD or CF card for recovery the Image OS file into the path.

| Symantec Ghos | 11.0 Copyr     | ight (C) 1998  | -2006 Syma  | anteo Corpora  | tion. All right | s reserved. |      |
|---------------|----------------|----------------|-------------|----------------|-----------------|-------------|------|
|               |                |                |             |                |                 |             | 2    |
|               |                |                |             |                |                 |             |      |
| Se            | lect local des | tination drive | by clicking | on the drive r | umber           |             |      |
|               |                |                |             |                |                 |             |      |
|               | Drive          | Size(MB)       | Type        | Cylinders      | Heads           | Sectors     |      |
|               | 1              | 76319          | Basic       | 9729           | 255             | 63          |      |
|               | 2              | 1845           | Dasic       | 307            | 04              | 0.3         | 142  |
|               |                |                |             |                |                 |             |      |
|               |                |                |             |                |                 |             |      |
|               |                | <u>o</u> k     |             |                | Cancel          |             |      |
|               |                |                |             |                |                 |             |      |
|               |                |                |             |                |                 |             | 2    |
|               |                |                |             |                |                 |             |      |
|               |                |                |             |                |                 |             | 1000 |
|               |                |                |             |                |                 |             |      |
|               |                |                | (           | Cumo           | intec           |             | 7    |
|               |                |                |             | S Syllia       | mee.            |             | 2    |

Step 5 – Recovery the Image OS file into CF card. Ghost software is needed to set the 'New size' greater or equal with 'Old size' on partition C:\ (943MB, please refer the red rectangle position of the picture). Otherwise the Image OS file may fail to recovery into the destination.

| ation Drive D | etails                                              |                                                                        |                                                                                   |                                                                                                    |                                                                                                    |                                                                                                    |                                                                                                    |
|---------------|-----------------------------------------------------|------------------------------------------------------------------------|-----------------------------------------------------------------------------------|----------------------------------------------------------------------------------------------------|----------------------------------------------------------------------------------------------------|----------------------------------------------------------------------------------------------------|----------------------------------------------------------------------------------------------------|
| art   Tuna    | I TD                                                | Description                                                            | Lahel                                                                             | Neur Size                                                                                                    | Old Size                                                                                                    | Data Size                                                                                                    |                                                                                                    |
| 1 Primary     | 07                                                  | NTFS                                                                   | XPe_0S                                                                            | 943                                                                                                    | 943                                                                                                    | 620                                                                                                    |                                                                                                    |
| 2 Logical     | 07                                                  | NTFS extd                                                              | User_Files                                                                        | 998                                                                                                    | 998                                                                                                    | 7                                                                                                    |                                                                                                    |
|               |                                                     |                                                                        | Free                                                                              | 2                                                                                                    | 2                                                                                                    |                                                                                                    |                                                                                                    |
|               |                                                     |                                                                        | Total                                                                             | 1943                                                                                                    | 1943                                                                                                    | 627                                                                                                    |                                                                                                    |
|               |                                                     |                                                                        |                                                                                   |                                                                                                    |                                                                                                    |                                                                                                    |                                                                                                    |
|               |                                                     | 01/                                                                    |                                                                                   |                                                                                                    | ·                                                                                                    |                                                                                                    |                                                                                                    |
|               |                                                     | <u>U</u> K.                                                            |                                                                                   | Land                                                                                                    | >el                                                                                                    |                                                                                                    |                                                                                                    |
|               |                                                     |                                                                        |                                                                                   |                                                                                                    |                                                                                                    |                                                                                                    |                                                                                                    |
|               |                                                     |                                                                        |                                                                                   |                                                                                                    |                                                                                                    |                                                                                                    |                                                                                                    |
|               |                                                     |                                                                        |                                                                                   |                                                                                                    |                                                                                                    |                                                                                                    |                                                                                                    |
|               |                                                     |                                                                        |                                                                                   | amont                                                                                                    | 20                                                                                                    |                                                                                                    |                                                                                                    |
|               | ation Drive D<br>art Type<br>1 Primary<br>2 Logical | ation Drive Details<br>art Type ID<br>1 Primary 07<br>2 Logical 07<br> | ation Drive Details Tart Tupe ID Description Primary 07 NTFS Logical 07 NTFS extd | ation Drive Details<br>art Type ID Description Label<br>1 Primary 07 NTFS XPe_05<br>2 Logical 07 NTFS extd User_Files<br>Free<br>I Total | afton Drive Details<br>art Type ID Description Label 943<br>1 Primary 07 NTFS XPe_05<br>2 Logical 07 NTFS extd User_Files<br>Free 2<br>Total 1943<br>QK | art Tupe ID Description Label New Size Old Size<br>1 Primary 07 NTFS XPe_05<br>2 Logical 07 NTFS extd User_Files<br>398 Free 2 2<br>Total 1943 1943<br>0X | art Tupe ID Description Label New Size Old Size Data Size<br>1 Primary 07 NTFS NPs_05 993 943 620<br>2 Logical 07 NTFS extd User_Files 993 998 7<br>Free 2 2 2<br>Total 1943 1943 627<br>0K Eancel |

Step 6 – Select the destination disk then click 'OK'. Once the program pop up 'Clone Completed Successfully' then click 'Restart Computer'. After restart the computer then VISION BOX will start to run the recovery Image OS for system operation!

| mantec Ghost 11.0              | Copyright (C) 1998-   | 2006 Symantec Corpor          | ation. All rights reserved | 1.   |
|--------------------------------|-----------------------|-------------------------------|----------------------------|------|
| Progress Indicator             | 1                     |                               |                            |      |
| 0%                             | 25%                   | 50%                           | 75%                        | 100% |
| Statistics<br>Percent complete | 20                    |                               | 1.                         |      |
| Speed (MB/min)                 | 650                   |                               | ~                          |      |
| MB copied                      | 206                   |                               | · · · · ·                  | 7    |
| MB remaining                   | 481                   |                               |                            | 1    |
| Time elapsed                   | 0:19                  |                               |                            | /    |
| Time remaining                 | 0:44                  |                               |                            |      |
| Details                        |                       |                               |                            |      |
| Connection type                | Local                 |                               | 0040 000 4040 ND           |      |
| Dource                         | Local file U:\\EM6    | .UNT.UN3\20080306_90<br>42 MP | 6216.6NU, 1943 MB          |      |
| Current partition              | 1/2 Tune:7 [NTES] Siz | a:941 MR XPa 0S               |                            |      |
| Current file                   | 1292 msven50.dll      | e. e 11 110, 11 e_00          |                            |      |
|                                |                       |                               |                            |      |
|                                |                       | -                             |                            |      |

## 3.2.3 Image OS Component List

The VISION BOX image OS support component list as below. If the component list that you require is not included customization is welcomed.

| Component Item                              | Description                      | Note              |
|---------------------------------------------|----------------------------------|-------------------|
| Visual Basic 6.0 Runtime Library            | Microsoft Visual Basic 6.0       |                   |
|                                             | runtime library                  |                   |
| Visual C++ Runtime Libraries (Side X Side)  | Microsoft Visual C++ 6.0 runtime |                   |
|                                             | library                          |                   |
| Microsoft Foundation Class Library (Legacy) | MFC library                      |                   |
| .NET Framework 1.1                          | .NET Framework 1.1               |                   |
| Chinese (PRC) .NET Framework 1.1 MUI        | .Net 1.1 Simplified Chinese      | Standard-XPe only |
| Chinese (Taiwan) .NET Framework 1.1 MUI     | .Net 1.1 Traditional Chinese     | Standard-XPe only |
| .NET Framework 2.0                          | .NET Framework 2.0               |                   |
| Msxml 3.1                                   | Microsoft language extension 3.1 |                   |
|                                             | library                          |                   |
| Explorer Application                        | Windows Explorer library         |                   |
| Standard Template Libraries (STL)           | Standard Template library        |                   |

#### Programming Languages Components

#### Installation Components

| Component Item                    | Description             | Note |
|-----------------------------------|-------------------------|------|
| Add Hardware Control Panel        | Add new hardware device |      |
| Add/Remove Programs Control Panel | Add or remove program   |      |
| Class Installer - Stream          | Class Installer         |      |
| Safely Remove Hardware Program    | Safety remove hardware  |      |

#### Interface Components

| Component Item                 | Description             | Note |
|--------------------------------|-------------------------|------|
| Communications Port            | Com Port                |      |
| USB 2.0                        | USB 2.0 Support         |      |
| USB Mass Storage Device        | USB Mass Storage Device |      |
| Removable Storage Service      | Remove storage device   |      |
| CD-ROM Drive                   | CD-ROM driver           |      |
| Keyboard & Mouse Control Panel | Keyboard and mouse      |      |
| Smart card Subsystem           | IC card or Smart card   |      |

#### Networking Support Components

| Component Item                           | Description                      | Note          |
|------------------------------------------|----------------------------------|---------------|
| Realtek RTL8168/8111 Family PCI-E GBE    | Gigabit Ethernet Driver          | VB-115 series |
| NIC"                                     |                                  | only          |
| DHCP Client Service                      | DNS Client                       |               |
| Windows Firewall control panel t         | Windows Firewall                 |               |
| Internet Connection Wizard               | Internet connection wizard       |               |
| Internet Explorer                        | IE 7.0 explorer                  |               |
| Map Network Drives/Network Places Wizard | Network driver connection        |               |
| Network Setup Wizard                     | Network setup wizard             |               |
| Workstation Service                      | Create or maintain remote client |               |
|                                          | server connection                |               |
| Security Accounts Manager Server Library | Accounts manager                 |               |
| Security Shell Extension                 | Security shell                   |               |
| Simple Network Management Protocol       | SNMP                             |               |

#### Database Components

| Component Item                            | Description Note                    |             |
|-------------------------------------------|-------------------------------------|-------------|
| Microsoft SQL Express 2005 Macro          | Microsoft SQL Server 2005           |             |
|                                           | Express support*                    |             |
| Microsoft Data Access Components (MDAC)   | ODBC support                        |             |
| ODBC Driver                               |                                     |             |
| Jet Database DAO Support                  | Jet Database DAO Support            |             |
| Jet Database Data Extensions              | Jet Database Data Extensions        |             |
| Jet Database Engine                       | Microsoft Jet database engine       |             |
| Jet Database Foreign Data ODBC Extensions | Jet Database Foreign Data ODBC      |             |
|                                           | Extensions                          |             |
| Jet Database ODBC Support                 | Jet Database ODBC Support           |             |
| Jet Database OLEDB Support                | Jet Database OLEDB Support          |             |
| Jet Database Replication Extensions       | Jet Database Replication Extensions |             |
| Microsoft Data Access Components (MDAC)   | MDAC component included ADO         |             |
|                                           | component                           |             |
| Visual Fox Pro ODBC Driver Stub           | supplies the Visual Fox Pro ODBC    | vfpodbc.dll |
|                                           | driver                              |             |

Microsoft SQL Server 2005 Express support\* - The Image OS file built-in the Marco component of SQL Express 2005 only. Microsoft SQL Server 2005 Express Edition Service Pack2 is recommended and can be download in free via Microsoft website.

#### Printer Support Components

| Component Item                        | Description             | Note |
|---------------------------------------|-------------------------|------|
| Printer Common #1 (Client Side Shared | Printer Support         |      |
| Components)                           |                         |      |
| USB Printing Support                  | USB Printing Support    |      |
| Local Printing                        | Local printing support  |      |
| Server Printing                       | Server printing support |      |

#### System Tool Components

| Component Item                     | Description                      | Note               |
|------------------------------------|----------------------------------|--------------------|
| Accessories/System Tools           | System Properties                |                    |
| Administration Support Tools       | Administrative Tools             |                    |
| WMI Core                           | WMI Core                         |                    |
| Tray Icon Add/Remove Support       | Tray icon add/remove             |                    |
| CDFS                               | CDFS                             |                    |
| UDFS                               | UDFS                             |                    |
| FAT                                | FAT                              |                    |
| NTFS                               | NTFS                             |                    |
| Volume Shadow Copy Service         | Volume shadow copy service       |                    |
| Event Log                          | Event log                        |                    |
| File Sharing                       | File sharing                     |                    |
| HID Keyboard Device                | Keyboard properties              |                    |
| Indexing Service                   | Remote server file index and     |                    |
|                                    | access                           |                    |
| Task Manager                       | Task Manager                     |                    |
| Intel Corporation                  | VGA Driver                       | VC-115 series only |
| 915GM/915GMS/915GME/910GMLE        |                                  |                    |
| Embedded Graphics Chipset Function |                                  |                    |
| Realtek High Definition Audio(SJJ) | Audio Driver                     | VC-115 series only |
| Dos Windows on Windows Support     | Support 16-bit applications      |                    |
| Time Service Core                  | Time Zone and Internet Time      |                    |
| System cloning tool                | To ensure that each device has a |                    |
|                                    | run-time image containing a      |                    |
|                                    | unique computer security ID      |                    |
|                                    | (SID) and computer name          |                    |

|   | Windows   | Tool | Components |
|---|-----------|------|------------|
| _ | Thindow 3 | 1001 | componenta |

| Component Item                        | Description Note                       |                   |
|---------------------------------------|----------------------------------------|-------------------|
| CMD – Windows Command Processor       | Command Prompt                         |                   |
| Windows Accessories                   | Windows Accessories program            |                   |
| Windows API – User                    | Windows API                            |                   |
| Windows Clean-Up Utilities            | Disk clean-up utilities                |                   |
| Windows Image Acquisition Core        | Scanner or digital camera image        |                   |
|                                       | acquisition service                    |                   |
| Windows Installer Service             | Add or remove program                  |                   |
| Windows Logon (Standard)              | Windows Standard Logon                 |                   |
| Direct3D                              | DirectX 9.0C                           |                   |
| Display Control Panel                 | Display                                |                   |
| Windows Picture and Fax Viewer        | Windows picture and fax viewer         |                   |
| Windows XP Visual Style               | Windows XP visual style                |                   |
| Wireless Zero Configuration           | Auto setting for 802.11 interface card |                   |
| Computer Browser Service              | My Network Places                      |                   |
| Computer Name User Interface          | Computer name setting                  |                   |
| Cryptographic Network Services        | Authentication                         |                   |
| Date/Time Control Panel               | Date and Time Properties               |                   |
| Desktop Wallpaper                     | Desktop wallpaper                      |                   |
| Device Manager                        | Device Manager                         |                   |
| NTFS                                  | NTFS system file                       |                   |
| Power Meter Control Panel             | Power setting                          |                   |
| Compression and Expansion Tools       | Windows Compression and                |                   |
|                                       | Expansion Tools                        |                   |
| System Control Panel                  | System control Panel                   |                   |
| Text Services Framework               | Language for non-Unicode program       |                   |
| Microsoft IME Language Model Manager  | Input languages manager                |                   |
| International Control Panel           | Regional and language options          |                   |
| Microsoft IME Pad                     | Languages                              |                   |
| Microsoft Simplified Chinese IME Core | Simplified Chinese keyboard input      | Standard-XPe only |
|                                       | language                               |                   |
| Microsoft Taiwan IME Program          | Traditional Chinese keyboard input     | Standard-XPe only |
|                                       | language                               |                   |

## 3.2.4 Image OS Operation UI (User Interface)

This Chapter can help user to quickly preview the Image OS operation UI (User Interface) of VISION BOX. User also can refer the Chapter 3.2.3 for the Image OS Component List. **Start Menu** 

| Start Menu – English UI (D           | Default setting of each Imag  | e OS) |
|--------------------------------------|-------------------------------|-------|
| Administrator                        |                               |       |
| <b>Internet</b><br>Internet Explorer | My Documents                  |       |
| EzMove_Utility                       | Control Panel                 |       |
| EZView                               | P Search                      |       |
| PCE2Go                               | 7 Run                         |       |
| All Programs                         |                               |       |
|                                      | 2 Log Off 0 Turn Off Computer |       |
| 👪 start                              |                               |       |

| Start Menu – Traditional C          | hinese UI (Standard Image | OS supported, and user must to change |
|-------------------------------------|---------------------------|---------------------------------------|
| the OS UI language settin           | g to Traditional Chinese) |                                       |
| Administrator                       |                           |                                       |
| <b>授助 相際網路</b><br>Internet Explorer | 分 我的文件   3. 我的面临          |                                       |
| 谢 Paint                             | → 控制台(C)                  |                                       |
| EzMove_Utility                      | ₯ 搜尋(\$)                  |                                       |
| EZView                              | <b>沪</b> 執行(R)            |                                       |
| PAC<br>Ezec PCEzGo                  |                           |                                       |
| 所有程式(P) 🕨                           |                           |                                       |
|                                     | 💋 登出(L) 🚺 電腦關機(U)         |                                       |
| 🦺 開始                                |                           |                                       |

| Start Menu –Simplified Chinese UI (Standard Image OS supported, and user must to change |                           |  |  |
|-----------------------------------------------------------------------------------------|---------------------------|--|--|
| the OS UI language settir                                                               | ng to Simplified Chinese) |  |  |
| Administrator                                                                           |                           |  |  |
| G Internet<br>Internet Explorer                                                         | → 我的文档   → 我的文档   → 我的电脑  |  |  |
| 🦉 Paint                                                                                 | ✓ 控制面板 (C)                |  |  |
| EzMove_Utility                                                                          |                           |  |  |
| EZView                                                                                  | <b>行</b> 运行 (R)           |  |  |
| PAC PCEzGo                                                                              |                           |  |  |
| 所有程序 (P) 🕨                                                                              |                           |  |  |
|                                                                                         | 💋 注销 Œ) 🧿 关闭计算机 砚         |  |  |
| 🛃 开始                                                                                    |                           |  |  |

#### 3.2.4.2 Control Panel

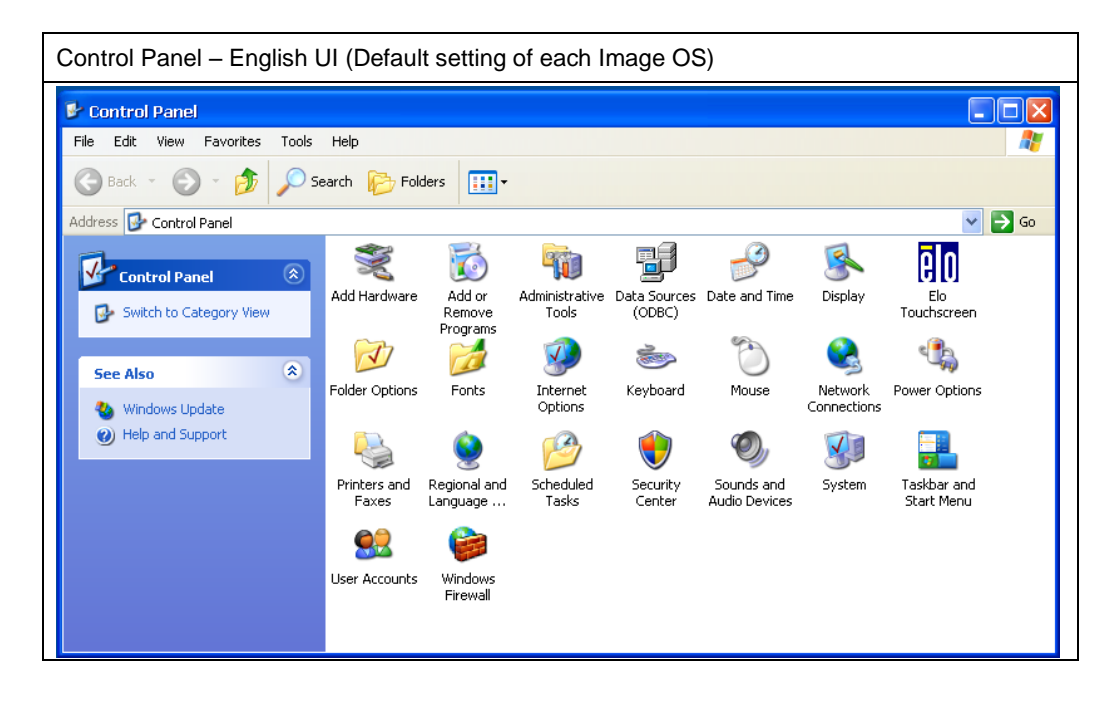

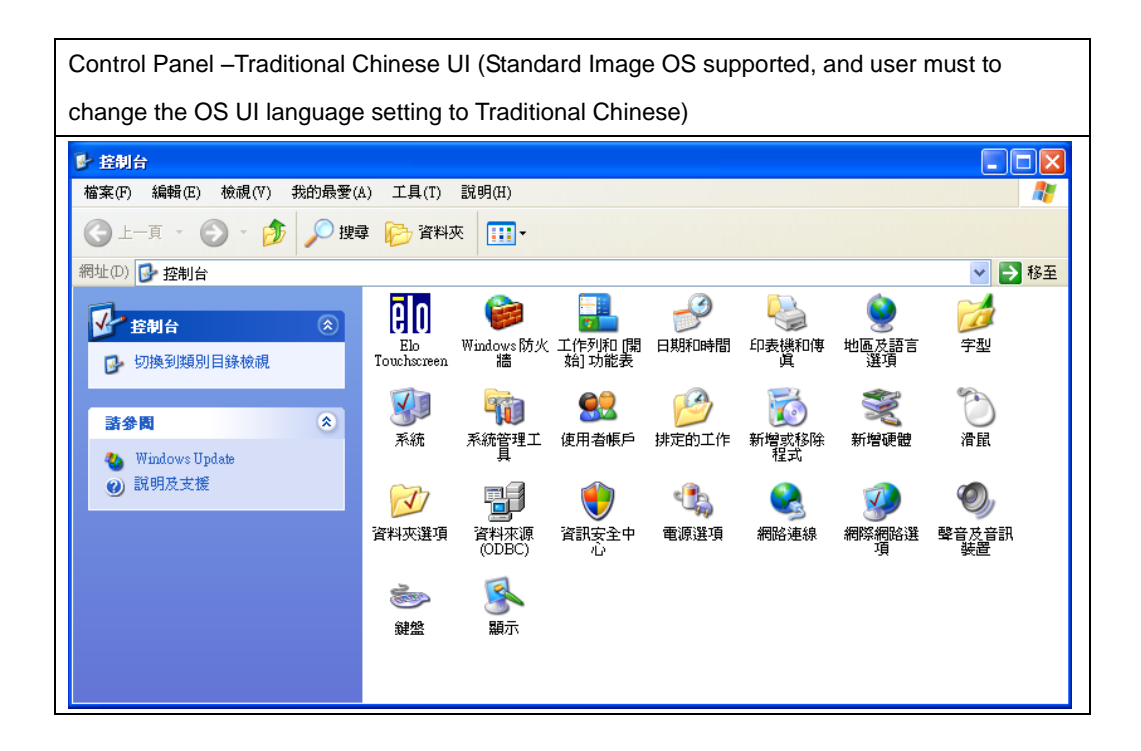

Control Panel –Simplified Chinese UI (Standard Image OS supported, and user must to change the OS UI language setting to Simplified Chinese)

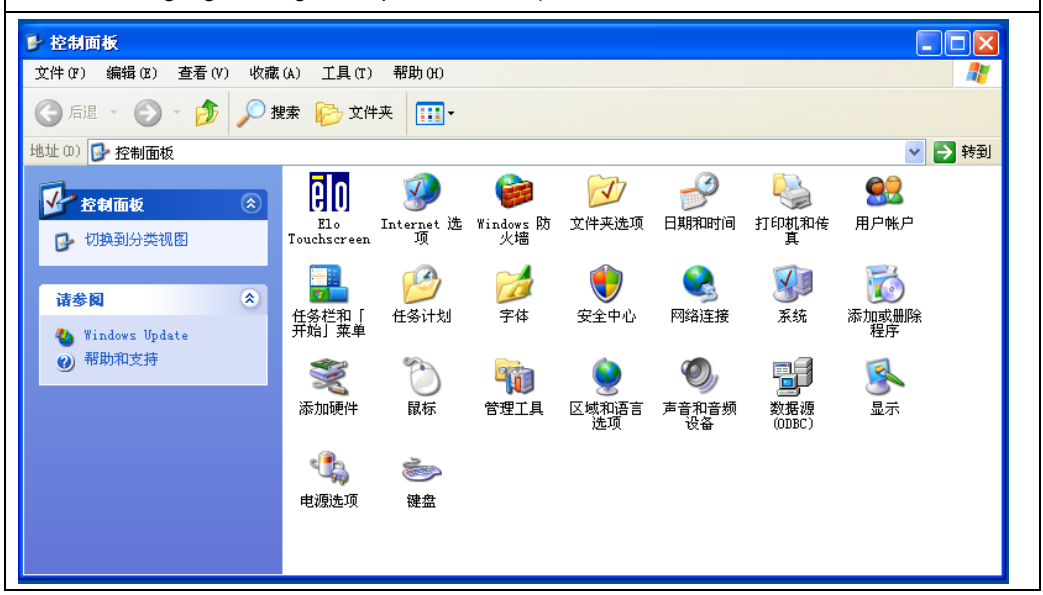

#### 3.2.4.3 Accessories – Communications

| Communications – English             | UI (Default s     | etting        | of each Imag     | e O | S) |                           |
|--------------------------------------|-------------------|---------------|------------------|-----|----|---------------------------|
| Administrator                        |                   |               |                  |     |    |                           |
| <b>Internet</b><br>Internet Explorer | 🧭 My Docur        | nents<br>uter |                  |     |    |                           |
| EzMove_Utility                       |                   | 6             | Communications   | •   | 8  | NetMeeting                |
| 6                                    | Control Par       | " 🖻           | System Tools     | •   |    | Network Connections       |
| EZView<br>EZview                     | Dearch            |               | Calculator       |     | 2  | Network Setup Wizard      |
| PAC DCESCO                           |                   | <b>C:</b> \   | Command Prompt   |     |    | New Connection Wizard     |
| EZG: PCL230                          | 🖅 Run             |               | Notepad          |     |    | Remote Desktop Connection |
| Command Prompt                       |                   | W             | Paint            |     |    |                           |
|                                      |                   |               | Windows Explorer |     |    |                           |
| All Programs 🌔 🛅 .                   | Accessories I     |               | WordPad          |     |    |                           |
|                                      | CPDAS I           |               |                  |     |    |                           |
|                                      | Startup I         | urn Of        | r Computer       |     |    |                           |
| 🛃 start 🥥 1                          | internet Explorer |               |                  |     |    |                           |
|                                      |                   | _             |                  |     |    |                           |

Communications –Traditional Chinese UI (Standard Image OS supported, and user must to change the OS UI language setting to Traditional Chinese)

| Administrator               |                   |                               |                                 |
|-----------------------------|-------------------|-------------------------------|---------------------------------|
| e 和際網路<br>Internet Explorer | 论 我的文件<br>😏 我的電腦  |                               |                                 |
| 1 Paint                     | 🔂 控制台(C)          | Communications                | NetMeeting Network Setup Wizard |
| EzMove_Utility              | ≫ 搜尋(%)           | Calculator                    | Remote Desktop Connection       |
| EZView                      | 🖅 執行(R)           | 🔤 Command Prompt<br>🗐 Notepad | 新增連線精靈 新增連線                     |
| PAC<br>PCE2Go               |                   | 🦉 Paint                       |                                 |
| 所有程式(P) ┝ 庙                 | Accessories 🔹 🕨   | 🔄 WordPad                     |                                 |
|                             | ICPDAS ト<br>啓動 ト  | ● 電腦關機(U)                     |                                 |
| 4月始 🧕 🥯                     | Internet Explorer |                               |                                 |

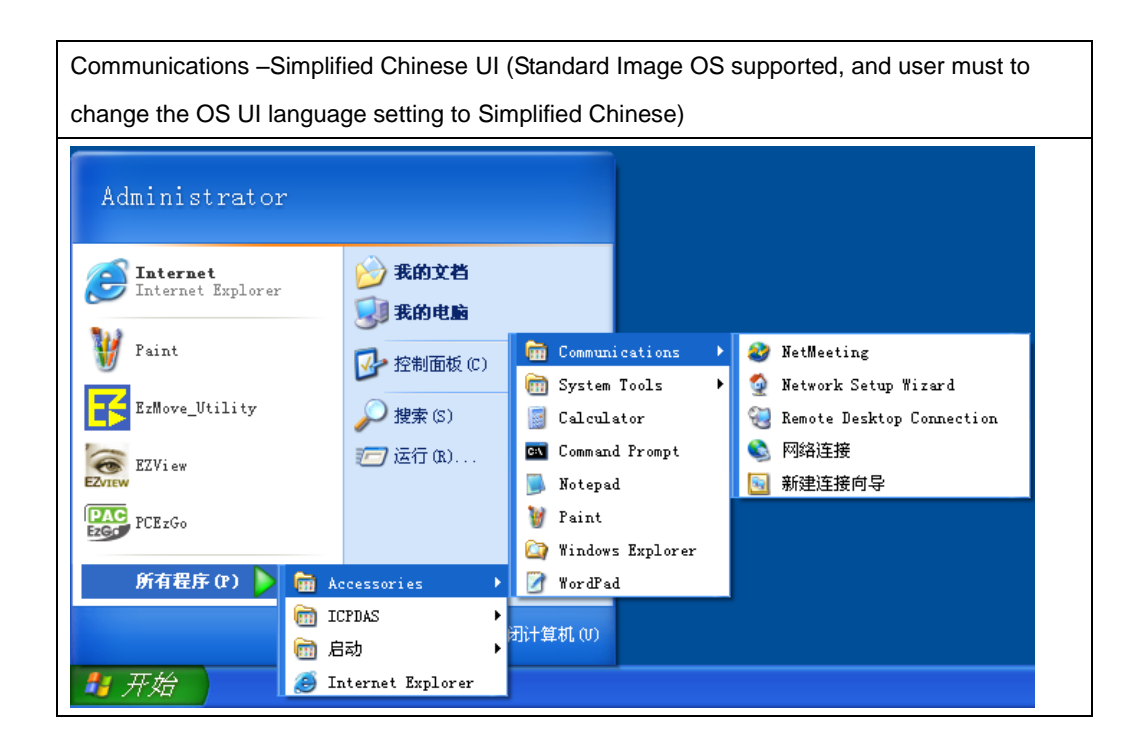

#### 3.2.4.4 Accessories – System Tools

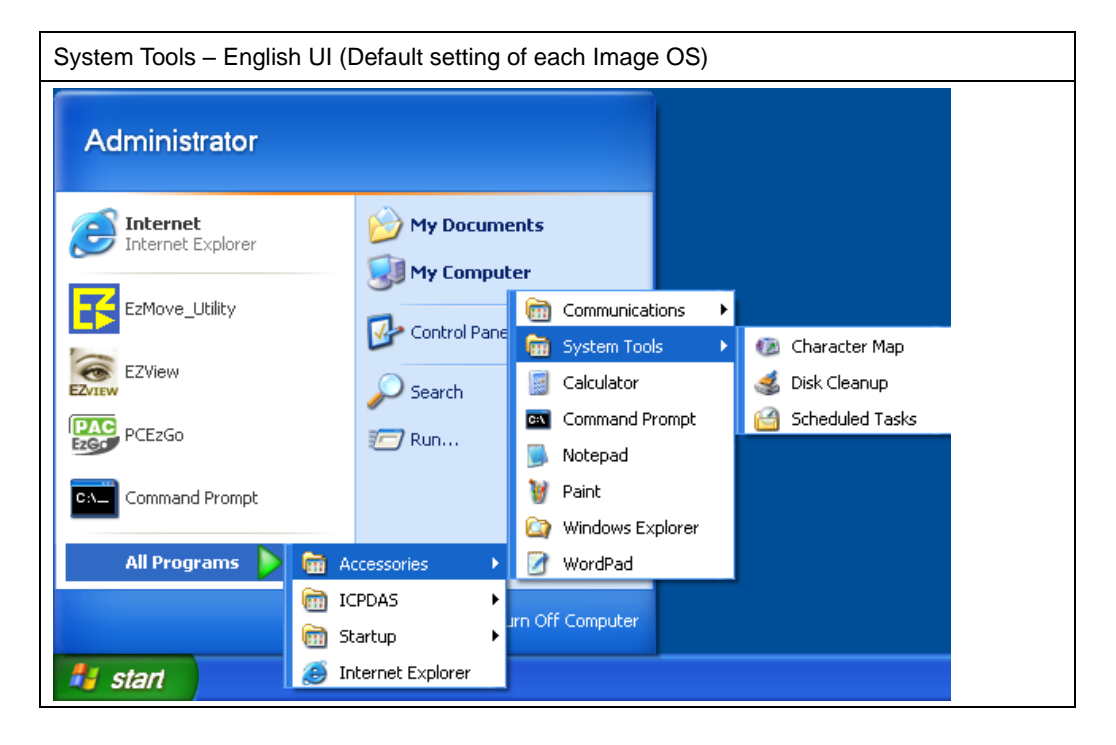

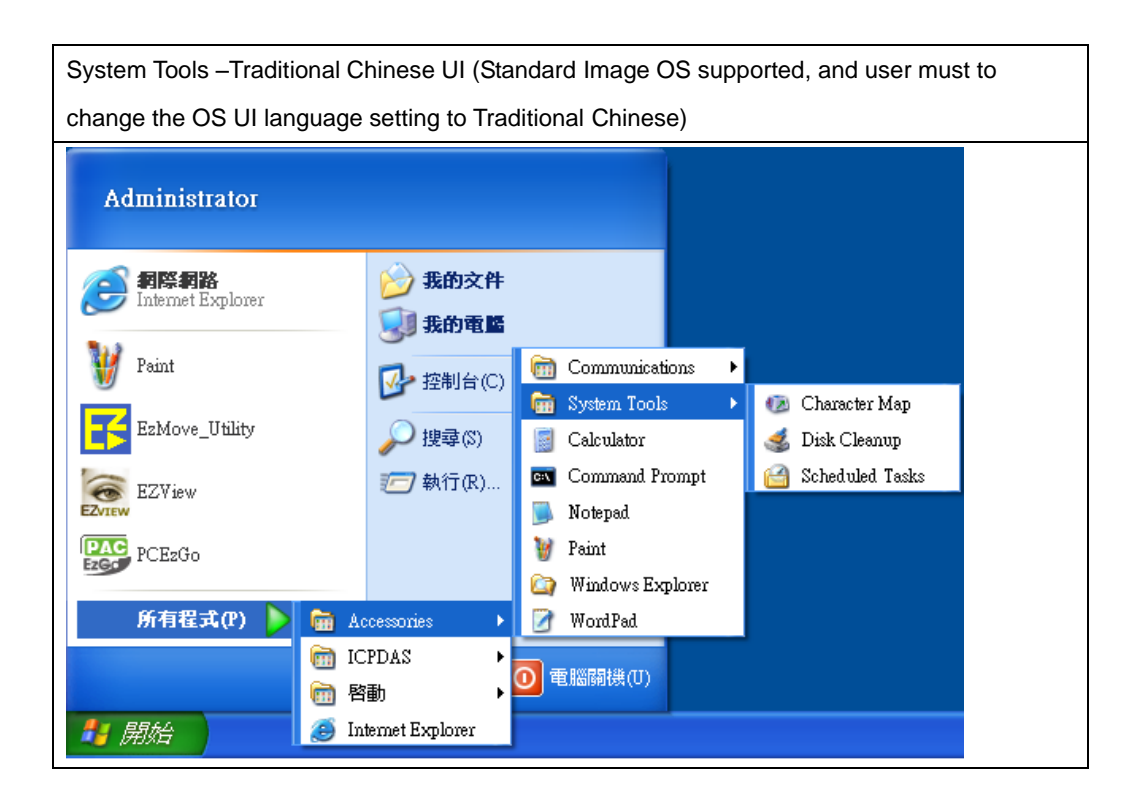

System Tools –Simplified Chinese UI (Standard Image OS supported, and user must to change the OS UI language setting to Simplified Chinese)

| Administrator                        |                  |                      |                   |
|--------------------------------------|------------------|----------------------|-------------------|
| <b>Internet</b><br>Internet Explorer | 🧭 我的文档<br>駴 我的电脑 |                      |                   |
| 🦞 Paint                              | 🐶 控制面板 (C)       | 🧰 Communications 🔹 🕨 |                   |
| Rallarra Mailiar                     |                  | 💼 System Tools 🔹 🕨   | 🔞 Character Map   |
| LIMOVE_Utility                       | → 搜索(S)          | 📓 Calculator         | 💰 Disk Cleanup    |
| F7View                               | 🖅 运行 (R)         | 🔤 Command Prompt     | 📔 Scheduled Tasks |
| EZVIEW                               |                  | 🗐 Notepad            |                   |
| PAC PCEzGo                           |                  | 🦉 Paint              |                   |
|                                      |                  | 🔄 Windows Explorer   |                   |
| - 所有程序 (P) ┣ 🛗 🗛                     | cessories 🔹 🕨    | 📝 WordPad            |                   |
|                                      | PDAS +           |                      |                   |
| 扁 启                                  | 励 ▶              | 闭计算机(U)              |                   |
| 🛃 开始 🧕 🖬                             | iternet Explorer |                      |                   |

#### 3.2.4.5 ICPDAS Product Utilities

The VISION BOX Image OS also works well with ICPDAS motion and vision products utilities - ET-M8194H, MAVIS and PISO-PS400 in English operation UI.

The utilities are same with standard product operation. However, the utility only can work while user install the product into VISION BOX (For detail product information, please visit ICPDAS website or refer the product user's manual).

| ET-M8194H – EzMove U                 | tility            |              |   |                  |  |
|--------------------------------------|-------------------|--------------|---|------------------|--|
| Administrator                        |                   |              |   |                  |  |
| <b>Internet</b><br>Internet Explorer | My Docume         | ents         |   |                  |  |
| EzMove_Utility                       | Control Pane      | .er          |   |                  |  |
| 🦉 Paint                              | Search            |              |   |                  |  |
| EZView                               | 7 Run             |              |   |                  |  |
| PCEzGo                               |                   |              |   |                  |  |
| All Programs 🕨 🛅                     | Accessories       |              |   |                  |  |
| <b>•</b>                             | ICPDAS 🔶 🕨        | 🛅 ET-M8194H  |   | 🛃 EzMove_Utility |  |
|                                      | Startup 🕨 🕨       | mavis 🛅      | - |                  |  |
| 🦺 start 🧾 🥭                          | Internet Explorer | m PISO-PS400 | • |                  |  |

| MAVIS – EzVIEW 及 EzVIEW_Fly Utility   |                      |             |                |  |  |  |
|---------------------------------------|----------------------|-------------|----------------|--|--|--|
| Administrator                         |                      |             |                |  |  |  |
| S Internet<br>Internet Explorer       | My Documents         | s           |                |  |  |  |
| EzMove_Utility                        | Control Panel        | _           |                |  |  |  |
| 💓 Paint                               | >>> Search           |             |                |  |  |  |
| EZVIEW                                | 🖅 Run                |             |                |  |  |  |
| PCEzGo                                |                      |             |                |  |  |  |
| All Programs 🜔 🛅                      | Accessories          |             |                |  |  |  |
| · · · · · · · · · · · · · · · · · · · | CPDAS 🔹 🕨 💼          | 🛅 ET-M8194H | ▶              |  |  |  |
|                                       | itartup 🕨 🕨 🔓        | MAVIS       | 🕨 🤶 EZView     |  |  |  |
| 🎒 start 🧔                             | nternet Explorer 🛛 🦻 | PISO-PS400  | 🕨 😹 EzView_Fly |  |  |  |

| PISO-PS400 - PCEzGo                  |                         |              |  |  |  |
|--------------------------------------|-------------------------|--------------|--|--|--|
| Administrator                        |                         |              |  |  |  |
| <b>Internet</b><br>Internet Explorer | My Documents            |              |  |  |  |
| 💓 Paint                              | Control Panel           |              |  |  |  |
| EzMove_Utility                       | Search                  |              |  |  |  |
| EZView                               | 🖅 Run                   |              |  |  |  |
| PCEzGo                               |                         |              |  |  |  |
| All Programs 🜔                       | Contraction Accessories |              |  |  |  |
|                                      | ICPDAS                  |              |  |  |  |
| 👪 start                              | Internet Explorer       | 0 🔸 🎇 PCEzGo |  |  |  |

.

### 3.2.5 EWFShell Write-Protect Utility

The VISION BOX Windows XP Embedded Image OS has a function - EWF (Enhance Write Filter) and write-protect utility is named - "EWFShell". The EWFShell allows user to modify the EWF status of C:\ while user required to changes system setting or need to write data into C:\. EWF value will be set in **DISABLE** by Image OS default setting. User can use EWFShell utility to check or modify EWF current status.

#### When need to enable the EWF?

a. For protect the current system setting and user's application program as well as data safety consider.

#### ■ When need to disable the EWF?

- a. Need to install new device or program into VISION BOX
- b. Require to change the current system UI or parameters setting
- c. Need to write data into C:\

#### ■ How to use EWFShell?

Step1 – Selected 'Run' of 'Start' menu, then typing "EWFShell" into 'Open' area and click 'OK'. After that the EWFShell utility will show up (The EWFShell only present by English operation UI). Or selected in the "ICPDAS" folder in the "PROGRAMS" of the "Start" menu.

| Run                                                                                  | ? 🛛                          |
|--------------------------------------------------------------------------------------|------------------------------|
| Type the name of a program, folder, docu<br>Internet resource, and Windows will open | iment, or<br>it for you.     |
| Open: EWFShell                                                                       |                              |
| OK Cancel                                                                            | Browse                       |
| Step2 – User will see the EWF status set i                                           | n Enable by default setting. |
| 🍰 Enhanced Write Filter Config                                                       |                              |
| Enhanced Write Filter (EWF) provides the ability to run-time image.                  | write-protect a              |
| EWF Status                                                                           | EWF Enable                   |
| Overlay Type: EWF_RAM_REG                                                            | EWF Disable                  |
| EWF Status: EWF_ENABLED                                                              |                              |
| EWF Command: EWF_NO_CMD                                                              | EWF Commit                   |
| After Reboot:                                                                        | Exit                         |
| CMD Window                                                                           |                              |

Step3 - If user wants to disable EWF, then please follow the procedure to click 'EWF Disable' and then click 'EWF Commit'. × 🍰 Enhanced Write Filter Config Enhanced Write Filter (EWF) provides the ability to write-protect a run-time image. EWF Status EWF Enable EWF\_RAM\_REG 1. Overlay Type: EWF Disable EWF\_ENABLED EWF Status: 2. EWF Commit EWF\_COMMIT EWF Command: EWF Disabled After Reboot: Exit CMD Window

Step4- After EWFShell show up a message box 'EWF Disabled – Reboot system for change to take effect'. Please click 'OK' to close the message box and then click 'Exit' for close EWFShell.

| 💼 Enhanced Write Filter Config                                                 | ×         |
|--------------------------------------------------------------------------------|-----------|
| Enhanced Write Filter (EWF) provides the ability to write-p<br>run-time image. | rotect a  |
| EWF Status Overlay Type: EWF_RAM_REG EV                                        | VF Enable |
| EWF Disabled                                                                   | VF Commit |
| EWF Disabled - Reboot system for change to take effect OK CN                   | Exit      |

Step5 – Please close and restart the system, and then run EWFShell again to confirm the EWF Status has been change to Disable. When EWF Status is Disabled then user would be able to change system setting or write any data into C:\.

| 1 | 🔒 Enhanced Write Fi                        | ilter Config                 |      |                |
|---|--------------------------------------------|------------------------------|------|----------------|
|   | Enhanced Write Filter (<br>run-time image, | (EWF) provides the ability t | to w | rite-protect a |
|   | EWF Status                                 |                              |      | EWF Enable     |
|   | Overlay Type:                              | EWF_RAM_REG                  |      | EWF Disable    |
|   | EWF Status:                                | EWF_DISABLED                 |      |                |
|   | EWF Command:                               | EWF_NO_CMD                   |      | EWF Commit     |
|   | After Reboot:                              |                              |      | Exit           |
|   | CMD Window                                 |                              |      |                |
|   |                                            |                              |      |                |

If user wants to enable EWF, then please follow above procedures and selected to click 'EWF

Enable' in the procedure of Step3

## 3.2.6 OS UI Language Setting

The VISION BOX image OS set the Windows welcome message and default UI language in English.

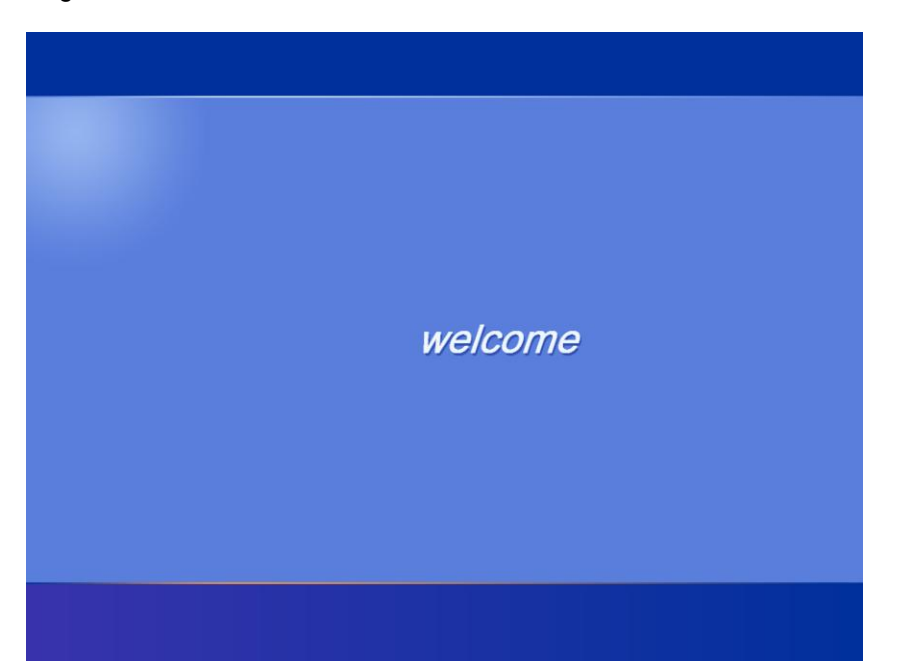

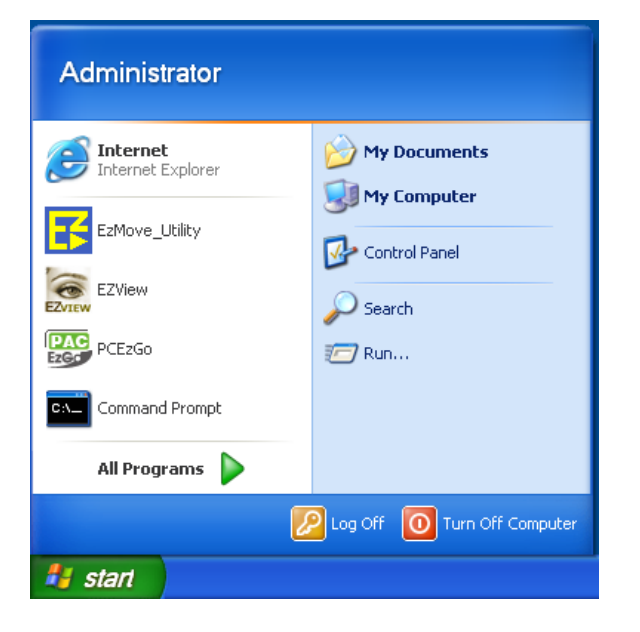

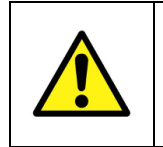

Non-English languages will support by UNICODE only. Any user's application program must be change the UI language to UNICODE, otherwise the program UI may present abnormal.

#### 3.2.6.1 Standard-XPe

Users can go to the 'Regional and Language Options' in the 'Control Panel' to change OS UI language to Traditional Chinese or Simplified Chinese. Meanwhile users must to go to disable EWF of C:\ for this change first; otherwise the OS UI language will be rollback to English default setting after restart system.

| Regional and Language Options 🛛 🔹 💽                                                                               |
|----------------------------------------------------------------------------------------------------|
| Regional Options Languages Advanced                                                                               |
| To view or change the languages and methods you can use to enter text, click Details.                             |
| Suplemental language support                                                                                      |
| Most languages are installed by default. To install additional languages, select the appropriate check box below. |
| Install files for complex script and right-to-left languages (including Thai)                                     |
| ✓ Install files for East Asian languages                                                                          |
| English                                                                                                    |
| English<br>中文(简体)<br>中文(繁體)                                                                                       |
|                                                                                                    |
|                                                                                                    |
| OK Cancel Apply                                                                                                   |

When user changes language setting to Simplified Chinese and system logout or re-boot, then system will show the selected language as below.

| Administrator                        |                   |
|--------------------------------------|-------------------|
| <b>Internet</b><br>Internet Explorer | 🧭 我的文档<br>🚮 我的电脑  |
| 🦉 Paint                              | 📴 控制面板 (C)        |
| EzMove_Utility                       |                   |
| EZVIEW EZVIEW                        | 🖅 运行 (R)          |
| PCEzGo                               |                   |
| 所有程序 (P) ▶                           |                   |
| l                                    | ዖ 注销 Œ) 🚺 关闭计算机 መ |
| 🛃 开始                                 |                   |

When user changes language setting to Traditional Chinese and system logout or re-boot, then system will show selected language as below.

| Administrator                       |                          |
|-------------------------------------|--------------------------|
| <b>授助 相關網絡</b><br>Internet Explorer | ≫ 我的文件<br>↓<br>↓<br>親的電腦 |
| 🦉 Paint                             | ☑ 控制台(C)                 |
| EzMove_Utility                      | ✓ 搜尋(\$)                 |
| EZView                              | <b>沪</b> 執行(R)           |
| PCE2Go                              |                          |
| 所有程式(P) ▶                           |                          |
|                                     | 💋 登出(L) 🚺 電腦關機(U)        |
| 🛃 開始                                |                          |

#### 3.2.7 Time Zone Setting

The VISION BOX default Time Zone set the location in Taiwan. User can go to 'Regional and Language Options' to change Time Zone for your location. Meanwhile users must to go to disable EWF of C:\ for this change first; otherwise the Time Zone will be rollback to Taiwan by default setting after restart system.

| Regional and L                                                                                                    | anguage Options                                                                    | × |  |  |  |  |  |
|----------------------------------------------------------------------------------------------------|------------------------------------------------------------------------------------|---|--|--|--|--|--|
| Regional Options                                                                                                    | Languages Advanced                                                                 |   |  |  |  |  |  |
| Standards and f                                                                                                    | Standards and formats                                                              |   |  |  |  |  |  |
| This option affe<br>dates, and time                                                                                                   | This option affects how some programs format numbers, currencies, dates, and time. |   |  |  |  |  |  |
| Select an item<br>your own forma                                                                                                    | to match its preferences, or click Customize to choose<br>ats:                     |   |  |  |  |  |  |
| English (Unite                                                                                                    | d States) Customize                                                                |   |  |  |  |  |  |
| Samples                                                                                                    |                                                                                    |   |  |  |  |  |  |
| Number:                                                                                                    | 123,456,789.00                                                                     |   |  |  |  |  |  |
| Currency:                                                                                                    | \$123,456,789.00                                                                   |   |  |  |  |  |  |
| Time:                                                                                                    | 5:21:41 PM                                                                         |   |  |  |  |  |  |
| Short date:                                                                                                    | 3/12/2008                                                                          |   |  |  |  |  |  |
| Long date:                                                                                                    | Wednesday, March 12, 2008                                                          |   |  |  |  |  |  |
| Location<br>To help services provide you with local information, such as news and<br>weather, select your present location:<br>Taiwan |                                                                                    |   |  |  |  |  |  |
|                                                                                                    | OK Cancel Apply                                                                    |   |  |  |  |  |  |

### 3.2.8 Keyboard Input Language Setting

The VISION BOX image OS set the default UI language present by English. The keyboard input language will also set in English (United States) – US.

User can go to 'Text Services and Input Languages' to change input language for your keyboard. Meanwhile users must to go to disable EWF of C:\ for this change first; otherwise the Input Languages of keyboard will be rollback to English by default setting after restart system.

| Text Services and Input Languages 🛛 🔹 💽                                                                                                    |  |  |  |  |
|----------------------------------------------------------------------------------------------------|--|--|--|--|
| Settings Advanced                                                                                                    |  |  |  |  |
| Default input language<br>Select one of the installed input languages to use when you start your<br>computer.                                                                                                    |  |  |  |  |
| English (United States) - US<br>Chinese (PRC) - Microsoft Pinyin IME 3.0<br>Chinese (Taiwan) - Chinese (Traditional) - Phonetic<br>Chinese (Taiwan) - Chinese (Traditional) - US Keyboard<br>Chinese (Taiwan) - 微軟新注音輸入法 2002a |  |  |  |  |
| Chinese (PRC)<br>Keyboard<br>Microsoft Pinyin IME 3.0<br>Chinese (Taiwan)<br>Keyboard<br>Chinese (Traditional) - Phonetic<br>Chinese (Traditional) - US Keyboard<br>Properties                                                 |  |  |  |  |
| Preferences Language Bar Key Settings                                                                                                    |  |  |  |  |
| OK Cancel Apply                                                                                                    |  |  |  |  |

### 3.2.9 Front Panel Power Button Setting

To avoid accidentally interrupted VISION BOX system operation, Power button is in 'Do nothing' mode as default setting — press 6 seconds with power button to shut-down system. The setting can prevent incorrect operation by power button. The OS can be shut down by pressing power button 6 seconds or close Windows XP embedded OS.

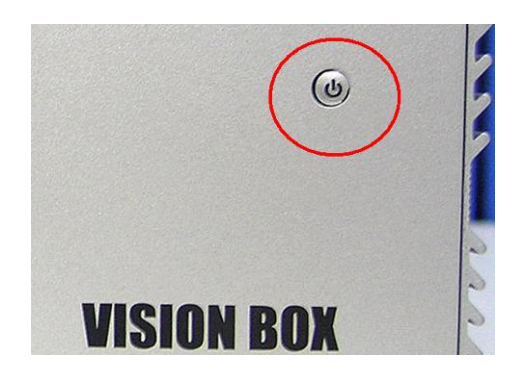

Consider the system operation reliability and safety, we strong to recommend user do not change this setting.

| Power Options Properties                               | ? 🗙  |
|--------------------------------------------------------|------|
| Power Schemes Advanced Hibernate UPS                   |      |
| Select the power-saving settings you want to use.      |      |
| Options                                                |      |
| Always show icon on the taskbar                        |      |
| Prompt for password when computer resumes from standby |      |
|                                                        |      |
|                                                        |      |
| Power buttons                                          |      |
|                                                        |      |
|                                                        |      |
| When I press the power button on my computer:          |      |
| Do pothing                                             | ~    |
| Do nothing                                             |      |
| Ask me what to do                                      |      |
| Stand by                                               |      |
| L'Shut down                                            |      |
|                                                        |      |
|                                                        |      |
| OK Cancel A                                            | pply |

# **4 Mechanical Drawing**

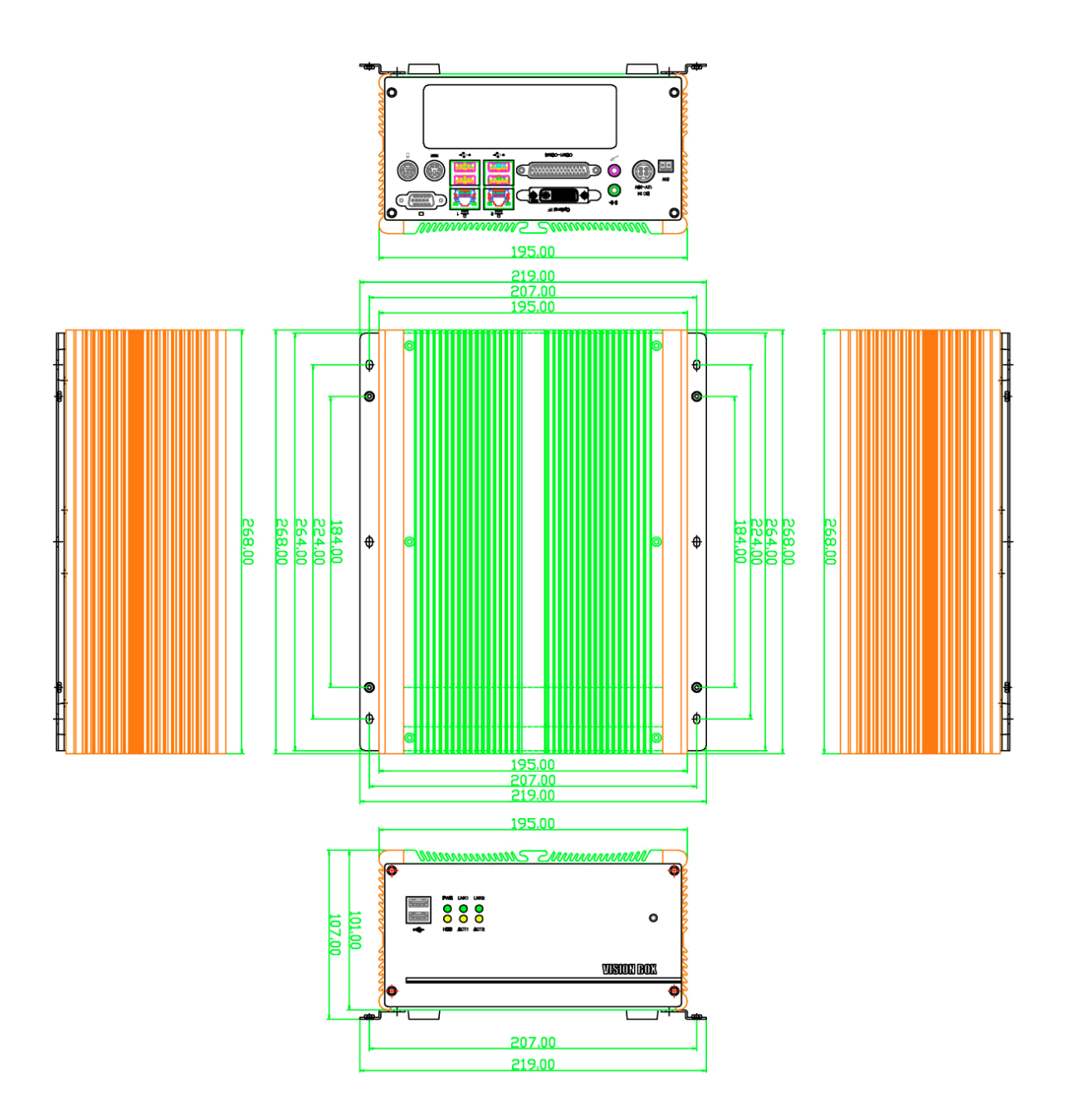

# **Appendix A – Storage Performance**

| Madal Na | Storage Device            | Read   | Write  | OS Boot up |
|----------|---------------------------|--------|--------|------------|
|          |                           |        |        | Speed      |
| VB-115C  | Phison CF Card 4G 233X    | 40MB/s | 10MB/s | 34s        |
| VB-115H  | 2.5" SATA HDD (5400rpm)   | 37MB/s | 34MB/s | 48s        |
| VB-216C  | Transcend CF Card 2G 266X | 47MB/s | 17MB/s | 45s        |
| VB-216H  | 2.5" SATA HDD (5400rpm)   | 37MB/s | 34MB/s | 45s        |

# **Appendix B – Revision History**

| Revision Date | Change Description |                                                                       |  |  |
|---------------|--------------------|-----------------------------------------------------------------------|--|--|
| 2009/5/20     | 1.                 | 1. VB-115 hardware specification change                               |  |  |
|               |                    | Upgrade to DDR2 533 memory                                            |  |  |
|               |                    | Upgrade to Gigabit Ethernet                                           |  |  |
|               |                    | • Upgrade to 2.5" SATA HDD                                            |  |  |
|               |                    | • Change to 4GB 233x CF card                                          |  |  |
|               | 2.                 | XP embedded 2009 OS Image supports for VB-115 series in               |  |  |
|               |                    | recovery DVD                                                          |  |  |
|               | 3.                 | User's manual modify for above change                                 |  |  |
| 2008/11/28    | 1.                 | Image OS added components                                             |  |  |
|               |                    | • ODBC                                                                |  |  |
|               |                    | Microsoft SQL Express Marco                                           |  |  |
|               |                    | Firewall interface                                                    |  |  |
|               |                    | EWFShell Write-Protect Utility                                        |  |  |
|               |                    | <ul> <li>ET-M8194H Driver and EzMove Utility</li> </ul>               |  |  |
|               | 2.                 | User's manual modification                                            |  |  |
|               |                    | <ul> <li>Added VISION BOX COM port assign and description</li> </ul>  |  |  |
|               |                    | <ul> <li>Added the Image OS recovery example</li> </ul>               |  |  |
|               |                    | <ul> <li>Added system operation user interface description</li> </ul> |  |  |
|               |                    | <ul> <li>Added EWFShell Write-Protect utility operation</li> </ul>    |  |  |
|               |                    | procedure and description                                             |  |  |
|               |                    | <ul> <li>Modify the component list of Image OS</li> </ul>             |  |  |

# **Warranty Policy**

ICP DAS supplies a one year warranty period for the VISION BOX series, however there certain instances of limited of warranty situations, where by ICP DAS will not take any responsibility in the following cases:

- 1. Damages or losses caused by fire, earthquake, acts by third parties, deliberate or erroneous misuse by users, and use under extreme operating conditions.
- 2. Damages or losses are caused by malfunction resulting from bad connection with other equipment.
- 3. Damages or losses caused by incorrect use which is not in line with instructions in user's manual.

4. In case indirect, additional, consequential damages (loss of expected interest, suspension of business activities) are incurred as results of malfunction or non-function of the equipment, we shall be exempted from assuming responsibility for such damages.

# **ICPDAS Worldwide**

#### Headquarters

#### ICP DAS CO., LTD.

No.111, Kuangfu N. Rd., Hukou Shiang, Hsinchu Hsien, Taiwan 303, R.O.C TEL: +886-3-597-3366 FAX: +886-3-597-3733 service@icpdas.com

#### Taiwan Branch Office

#### Ban-Ciao

16F-1, No.33, Sec. 1, Minson Road, Banciao City, Taipei Hsien, Taiwan 220, R.O.C TEL: +886-2-2950-0655 FAX:+886-2-2950-0807 banciao@icpdas.com

#### **Hsin-Tien**

7F-2, No. 137, Lane 235, Bao-Chiao R., Hsin-Tien City, Taipei Hsien, Taiwan 231, R.O.C TEL : (02)8919-2216 FAX : (02)8919-2221 <u>hsintien@icpdas.com</u>

#### Tai-Chung

9F-6, No.123, Sec. 3, Zhong-Gang Road, Tai-Chung City, Taiwan 407, R.O.C TEL : (04)2358-2815 FAX : (04)2358-9114 taichung@icpdas.com

#### Kao-Hsiung

3F, No. 505, Zhong-Shan second Road, Kao-Hsiung City, Taiwan 801, R.O.C TEL : (07)215-7688 FAX : (07)216-2602 <u>kaoshiung@icpdas.com</u>

#### USA Branch Office

ICP DAS USA, Inc. 1508 W Pacific Coast Highway Harbor City, CA 90710, USA TEL: 1-310-517-9888 FAX: 1-310-517-0998 Sales@icpdas-usa.com

## Europe Branch Office

#### ICPDAS-EUROPE GmbH

Humboldtstrasse 36 70771 Leinfelden-Echterdingen Germany TEL: 0049-711-9 97 37 75 FAX: 0049-711-9 97 37 84 <u>info@icpdas-europe.com</u>

#### China Branch Office

## **Beijing** TEL : 86-10-6298-0924 FAX : 86-10-6296-2890 <u>beijing@icpdas.com.cn</u>

#### Shanghai

TEL: 86-21-6247-1722 FAX: 86-21-6247-1725 shanghai@icpdas.com.cn

# Wuhan

TEL: 86-27-8548-3302

# Kunming

TEL: 86-13113689519 86-87-1294-5396